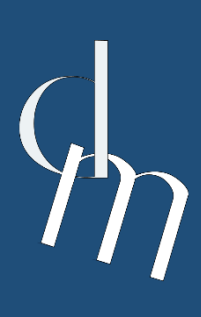

ΠΡΟΓΡΑΜΜΑ ΜΕΤΑΠΤΥΧΙΑΚΩΝ ΣΠΟΥΔΩΝ ΨΗΦΙΑΚΟ ΜΑΡΚΕΤΙΝΓΚ (DIGITAL MARKETING)

ΤΕΧΝΙΚΗ ΕΚΘΕΣΗ ΕΡΓΑΣΙΑΣ

WDI.P1 Σχεδιασμός διεπαφής website που περιλαμβάνει μια διαδικτυακή υπηρεσία Κατασκευαστικής Εταιρίας

ΤΩΝ ΜΕΤΑΠΤΥΧΙΑΚΩΝ ΦΟΙΤΗΤΩΝ

Γεώργιος Καπουσούζης – Α.Μ.: 217

Κωνσταντίνος Μουσιός

ΧΕΔΙΑΣΜΟΣ ΚΑΙ ΔΙΑΛΕΙΤΟΥΡΓΙΚΟΤΗΤΑ

Καβάλα 2025

# Περιεχόμενα

| Περιεχόμι | ενα    |                                                                   | 3  |
|-----------|--------|-------------------------------------------------------------------|----|
| Κατάλογο  | ς Εικό | νων                                                               | 5  |
| Κεφάλαιο  | 1      | Ανάπτυξη Website                                                  | 7  |
| 1.1.      | Γενικ  | <ά                                                                | 7  |
| 1.1.      | .1.    | Χρώματα ιστοσελίδας                                               | 7  |
| 1.1.      | .2.    | Λογότυπο                                                          | 8  |
| 1.1.      | .3.    | Χρήση CSS                                                         | 8  |
| 1.2.      | Δημι   | ουργία Header-Footer                                              | 11 |
| 1.2.      | .1.    | Header                                                            | 11 |
| 1.2.      | .2.    | Footer                                                            |    |
| 1.3.      | Μενα   | ού πλοήγησης τουλάχιστον δύο επιπέδων                             | 13 |
| 1.3       | .1.    | Μενού «Υπηρεσίες»                                                 | 13 |
| 1.3       | .2.    | Μενού «Ραντεβού»                                                  | 14 |
| 1.4.      | То ка  | εντρικό μήνυμα που θέλει να περάσει η επιχείρηση                  | 15 |
| 1.5.      | Άλλε   | ς σημαντικές πληροφορίες ή λειτουργίες που προσφέρονται παράλληλα |    |
| 1.5.      | .1.    | Υπομενού «Κατασκευές» και υπομενού «Ανακαινίσεις»                 |    |
| 1.5.      | .2.    | Μενού «Σχετικά με εμάς»                                           | 21 |
| 1.5.      | .3.    | Μενού «Επικοινωνία»                                               | 23 |
| 1.5.      | .3.1.  | Φόρμα επικοινωνίας                                                | 23 |
| 1.5.      | .3.1.  | Θα μας βρείτε εδώ                                                 | 26 |
| 1.5.      | .4.    | Responsive σε όλες τις οθόνες                                     | 26 |
| 1.6.      | Slide  | show                                                              | 27 |
| 1.7.      | Ημερ   | οολόγιο                                                           | 29 |
| Κεφάλαιο  | 2      | Παρουσίαση και διαχείριση δεδομένων                               | 31 |
| 2.1.      | Μενα   | ού «Ραντεβού»                                                     | 31 |
| 2.1.      | .1.    | Υπομενού «Δημιουργία»                                             | 31 |
| 2.1.      | .2.    | Υπομενού «Τροποποίηση»                                            |    |
| 2.2.      | Μενα   | ού «Είσοδος συνεργατών»                                           |    |
| 2.3.      | Σελίδ  | δα «Διαχείριση ραντεβού»                                          | 40 |

# Κατάλογος Εικόνων

| Εικόνα 1: Λογότυπο εταιρίας                                             | 8  |
|-------------------------------------------------------------------------|----|
| Εικόνα 2: Header ιστοσελίδας                                            | 11 |
| Εικόνα 3: Footer των μενού «Αρχική» και «Επικοινωνία»                   | 12 |
| Εικόνα 4: Footer των υπόλοιπων μενού της ιστοσελίδας                    | 12 |
| Εικόνα 5: Μενού 2 επιπέδων στις "Υπηρεσίες"                             | 13 |
| Εικόνα 6: Μενού 2 επιπέδων στα "Ραντεβού"                               | 14 |
| Εικόνα 7: Κεντρικό μήνυμα                                               | 15 |
| Εικόνα 8: Accordion που ενισχύει το κεντρικό μήνυμα της εταιρίας        | 15 |
| Εικόνα 9: Υπομενού "Κατασκευές"                                         | 18 |
| Εικόνα 10: Υπομενού "Ανακαινίσεις"                                      | 20 |
| Εικόνα 11: Μενού "Σχετικά με εμάς"                                      | 22 |
| Εικόνα 12: Μήνυμα μετά την υποβολή της φόρμας επικοινωνίας              | 24 |
| Εικόνα 13: Μενού «Επικοινωνία»                                          | 26 |
| Εικόνα 14: Slideshow                                                    | 27 |
| Εικόνα 15: Ημερολόγιο                                                   | 29 |
| Εικόνα 16: Φόρμα εισαγωγής στοιχείων για νέο ραντεβού                   | 32 |
| Εικόνα 17: Μήνυμα μετά την υποβολή της φόρμας νέου ραντεβού             | 32 |
| Εικόνα 18: Φόρμα εισαγωγής στοιχείων για τροποποίηση / ακύρωση ραντεβού | 35 |
| Εικόνα 19: Παράθυρο εισαγωγής στοιχείων ραντεβού για τροποποίηση        | 35 |
| Εικόνα 20: Παράθυρο εισαγωγής στοιχείων ραντεβού για ακύρωση            |    |
| Εικόνα 21: Εισαγωγή στοιχείων για την είσοδο συνεργατών                 |    |
| Εικόνα 22: Σελίδα διαχείρισης ραντεβού πελατών                          | 40 |
| Εικόνα 23: Χρήσης μπάρας αναζήτησης                                     | 41 |
|                                                                         |    |

## Κεφάλαιο 1

## Ανάπτυξη Website

#### 1.1. Γενικά

Η παρούσα εργασία αφορά στη δημιουργία και ανάπτυξη μιας ιστοσελίδας για την προώθηση της εταιρίας «Σύγχρονη Δόμηση – Κατασκευαστική εταιρία», με στόχο την ενίσχυση της εμπειρίας των χρηστών και την αποτελεσματική παρουσίαση των υπηρεσιών της.

Η ιστοσελίδα σχεδιάστηκε για να αναδεικνύει τις υπηρεσίες που προσφέρει η εταιρία, προσφέροντας ταυτόχρονα εύκολη πλοήγηση. Παρέχει: 1) πληροφορίες για τις υπηρεσίες (κατασκευές και ανακαινίσεις), 2) πληροφορίες για την ίδια (όπως: την ιστορία της, το όραμά της, τις αξίες της, τα έργα της και λόγους για να την επιλέξετε), 3) ανακοινώσεις, οι οποίες εμφανίζονται στο μενού «Ημερολόγιο», 4) φόρμα επικοινωνίας, 5) απόσπασμα χάρτη της διεύθυνσης, 6) φόρμα δημιουργίας και φόρμα τροποποίησης ή ακύρωσης ραντεβού και 7) είσοδο συνεργατών για τη διαχείριση των ραντεβού με τις επιλογές «επιβεβαίωση», «τροποποίηση» και «ακύρωση». Τέλος, επιλέχθηκαν φωτογραφίες από το internet και γράφτηκαν κείμενα που βασίζονται στην αισθητική και στη λειτουργικότητα της εφαρμογής.

#### 1.1.1. Χρώματα ιστοσελίδας

Η επιλογή των χρωμάτων είχε ως στόχο τη δημιουργία μιας αισθητικής που αποπνέει επαγγελματισμό και καλαισθησία. Οι βασικές αποχρώσεις που χρησιμοποιήθηκαν είναι:

- Σκούρο μπλε [#2c3e50]: Χρησιμοποιήθηκε ως background color στο header και στο footer, στις κεφαλίδες πινάκων και στους βασικούς τίτλους των κειμένων.
- Άσπρο [white]: Για τα γράμματα του μενού στο header και τα γράμματα στο footer, έτσι ώστε να γίνεται αντίθεση με το σκούρο μπλε φόντο και να τονίζονται περισσότερο
- Καπνισμένο λευκό [#f8f9fa]: Χρησιμοποιήθηκε ως background color των κειμένων, προσφέροντας έτσι, ευκολία ανάγνωσης και καθαρότητα.
- Καπνισμένο λευκό [f9f9f9]: Χρησιμοποιήθηκε ως background color μέσα στα κείμενα του accordion της αρχικής σελίδας, έτσι ώστε να προσφέρει μία διαφοροποίηση από το background color της υπόλοιπης ιστοσελίδας.

Ο συνδυασμός των παραπάνω χρωμάτων εξασφαλίζει στον χρήστη μία ευχάριστη εμπειρία και ταυτόχρονα δίνει ένα όμορφο αποτέλεσμα, κατάλληλο για τις υπηρεσίες της εταιρίας μας.

#### 1.1.2. Λογότυπο

Το λογότυπο της εφαρμογής, Εικόνα 1, αποτελεί βασικό στοιχείο της ταυτότητας της επιχείρησης. Είναι σχεδιασμένο με απλότητα και ευκρίνεια, περιλαμβάνοντας:

- Άσπρο φόντο: για να τονίσει τον επαγγελματισμό και τη σοβαρότητα της εταιρίας.
- Σχέδιο κτιρίου: ένα αφαιρετικό σχέδιο κτιρίου για να δείχνει την αισθητική της εταιρίας, αλλά ταυτόχρονα στιβαρό για να αναδείξει την ποιότητα και την αντοχή στο χρόνο των κατασκευών της.
- Ονομασία επιχείρησης: Η εταιρία ονομάζεται «Σύγχρονη Δόμηση» για να δείξει την τάση της για καινοτομία στα νέα υλικά. Επιλέγονται δύο χρώματα, όπως και στο σχέδιο.

Το λογότυπο έχει τοποθετηθεί στο footer της ιστοσελίδας, εξασφαλίζοντας ομοιομορφία σε όλες τις σελίδες και έτσι ενισχύεται η ταυτότητα της επιχείρησης.

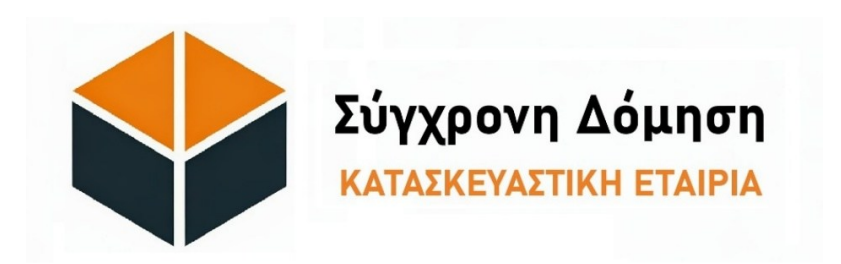

Εικόνα 1: Λογότυπο εταιρίας

### 1.1.3. Χρήση CSS

Χρησιμοποιήθηκαν css για να μορφοποιήσουμε το στυλ των διαφόρων στοιχείων των ιστοσελίδων. Αυτά επαναλαμβάνονται σε κάθε ιστοσελίδα, είτε προσθέτοντας νέα, είτε αφαιρώντας κάποια που δεν χρειάζονται. Μερικά από τα σημαντικότερα, παρουσιάζονται στον παρακάτω πίνακα:

| Τι θέλουμε να πετύχουμε                                                                                                    | Κώδικας                                                                                                    |
|----------------------------------------------------------------------------------------------------|----------------------------------------------------------------------------------------------------|
| <b>Στυλ για το body</b><br>• Ορίζει ανοιχτό γκρι φόντο (#f8f9fa).<br>• Προσθέτει πάνω περιθώριο 100px (padding-top: 100px),<br>πιθανώς για να αφήσει χώρο κάτω από το σταθερό<br>header.                                                                                                    | body {<br>background-color: #f8f9fa;<br>padding-top: 100px;<br>}                                                                                                  |
| <ul> <li>Στυλ για το header</li> <li>Δίνει σκούρο μπλε φόντο (#2c3e50).</li> <li>Το κάνει σταθερό (fixed) στο πάνω μέρος της σελίδας,<br/>ώστε να παραμένει ορατό κατά το scroll.</li> <li>Ορίζει προτεραιότητα εμφάνισης (z-index: 1000), ώστε<br/>να μην καλύπτεται από άλλα στοιχεία.</li> <li>Ορίζει εσωτερικό padding (10px πάνω/κάτω) για<br/>καλύτερη εμφάνιση.</li> <li>Το κείμενο γίνεται λευκό (color: white).</li> </ul> | header {     background-color: #2c3e50;     position: fixed;     top: 0;     left: 0;     right: 0;     z-index: 1000;     padding: 10px 0;     color: white;   } |

| Στυλ για το Navigation Menu                                                                                     | nauhar nau nau link (              |
|----------------------------------------------------------------------------------------------------|------------------------------------|
| <ul> <li>Λευκό χρώμα (color: white) σε όλα τα links του</li> </ul>                                              | color: white limportant:           |
| navigation bar.                                                                                                 | }                                  |
| <ul> <li>Όταν περνάει το ποντίκι (hover), το χρώμα γίνεται πιο</li> </ul>                                       | ,<br>.navbar-nav .nav-link:hover { |
| ανοιχτό γκρι (#ecf0f1).                                                                                         | color: #ecf0f1 !important;         |
| • Το !important εξασφαλίζει ότι αυτή η ρύθμιση δεν θα                                                           | }                                  |
| παρακαμφθεί από άλλα CSS.                                                                                       |                                    |
|                                                                                                    | .navbar-nav .dropdown-menu {       |
| Στυλ για τα Drondown Menu                                                                                       |                                    |
| • Το φόντο των dropdown μενού γίνεται σκούρο μπλε                                                               | navbar-nav. drondown-item {        |
| (#2c3e50).                                                                                                    | color: white:                      |
| <ul> <li>Τα στοιχεία του dropdown (<li>) έχουν λευκό χρώμα.</li> </li></ul>                                     | }                                  |
| <ul> <li>Στο hover, το φόντο των dropdown items μένει ίδιο</li> </ul>                                           | .navbar-nav .dropdown-             |
| (#2c3e50), ώστε να διατηρεί την αισθητική.                                                                      | item:hover {                       |
|                                                                                                    | background-color: #2c3e50;         |
|                                                                                                    | }                                  |
|                                                                                                    | footer {                           |
|                                                                                                    | background-color: #2c3e50;         |
| Find warmer Franker                                                                                             | color: white;                      |
|                                                                                                    | padding: 10px 0;                   |
| <ul> <li>Το τοστεί εχει σκουρο μιλε φοντο και λευκό κειμένο.</li> <li>Μικοό padding (10px πάμω/κάτω)</li> </ul> | tont-size: 0.85rem;                |
|                                                                                                    | }<br>footer h5 /                   |
| • Η γραμματουειρα του κειμενου ειναι ελαφρως                                                                    | margin-bottom: 10px:               |
| • To<br>h5> $\dot{\epsilon}$ xsi u $\dot{\epsilon}$ xsfor 1 rem kai k $\dot{\alpha}$ to $\pi$ solition 10 px    | font-size: 1rem:                   |
| • To $\langle n \rangle$ έχει κάτω περιθώριο 5px.                                                               | }                                  |
|                                                                                                    | footer p {                         |
|                                                                                                    | margin-bottom: 5px;                |
|                                                                                                    | }                                  |
| Στυλ για το Carousel                                                                                            | carousel-inner img {               |
| <ul> <li>Κάνει τις εικόνες του carousel να γεμίζουν 100% του</li> </ul>                                         | width: 100%;                       |
| container τους.                                                                                                 | height: auto;                      |
| <ul> <li>Διατηρεί την αναλογία τους (auto height) για να μην</li> <li>παραγιορό (μοι παι</li> </ul>             | }                                  |
| Λαραμορφωνονται.                                                                                                |                                    |
| Στυλ για το Header των Καρτών                                                                                   | .card-header {                     |
| <ul> <li>Ανοιχτό γκρι φόντο (#ecf0f1).</li> </ul>                                                               | background-color: #ect0t1;         |
| • Έντονο (bold) κείμενο.                                                                                        | font-weight: bold;                 |
|                                                                                                    | }                                  |
|                                                                                                    | accordion-button (                 |
|                                                                                                    | hackground-color: #2c3e50          |
| Στυλ για το Accordion (Αναδιπλούμενα πάνελ)                                                                     | color: white:                      |
| • Τα κουμπιά του accordion έχουν σκούρο μπλε φόντο και                                                          | }                                  |
| Λευκο κειμενο.                                                                                                  | .accordion-button:focus {          |
| • καταργειται το box-shadow στο focus για πιο καθαρό                                                            | box-shadow: none;                  |
|                                                                                                    | }                                  |
| φάντο                                                                                                    | .accordion-body {                  |
|                                                                                                    | background-color: #f9f9f9;         |
|                                                                                                    | }                                  |

| <b>Στυλ για τους τίτλους (h2) μέσα σε .container</b><br>• Κεντράρει τους τίτλους (h2) μέσα στα .container.<br>• Ορίζει μέγεθος γραμματοσειράς 2rem (μεγάλο κείμενο).<br>• Δίνει κάτω περιθώριο 20px.<br>• Ορίζει το χρώμα σε σκούρο μπλε (#2c3e50).                                                                                                    | .container h2 {<br>text-align: center;<br>font-size: 2rem;<br>margin-bottom: 20px;<br>color: #2c3e50;<br>}                                          |
|----------------------------------------------------------------------------------------------------|----------------------------------------------------------------------------------------------------|
| <ul> <li>Στυλ για τους τίτλους h4</li> <li>Να έχουν μέγεθος 1.25rem (λίγο μεγαλύτερο από το προεπιλεγμένο).</li> <li>Να έχουν σκούρο μπλε χρώμα (#2c3e50) για ομοιομορφία με το υπόλοιπο design.</li> </ul>                                                                                                    | h4 {<br>font-size: 1.25rem;<br>color: #2c3e50;<br>}                                                                                                 |
| <ul> <li>.container-fluid .row img</li> <li>Εφαρμόζει κάτω περιθώριο 10px σε όλες τις εικόνες μέσα σε .container-fluid .row.</li> <li>Αυτό βοηθά στη σωστή διάταξη των εικόνων, ειδικά αν υπάρχουν πολλές στη σειρά.</li> </ul>                                                                                                    | .container-fluid .row img {<br>margin-bottom: 10px;<br>}                                                                                            |
| <ul> <li>.container</li> <li>Προσθέτει κάτω περιθώριο (margin-bottom: 30px;) σε<br/>όλα τα .container.</li> <li>Αυτό βοηθά στη διατήρηση κενών μεταξύ των sections<br/>της σελίδας, ώστε να μην είναι πολύ "στριμωγμένα".</li> </ul>                                                                                                    | .container {<br>margin-bottom: 30px;<br>}                                                                                                    |
| <ul> <li>Στυλ για τα h5 μέσα στο footer</li> <li>Έχουν κάτω περιθώριο 10px (margin-bottom: 10px;),<br/>ώστε να διαχωρίζονται από το επόμενο στοιχείο.</li> <li>Έχουν μέγεθος γραμματοσειράς 1rem, που είναι το<br/>προεπιλεγμένο μέγεθος για τα περισσότερα<br/>προγράμματα περιήγησης.</li> </ul>                                                                                                    | footer h5 {<br>margin-bottom: 10px;<br>font-size: 1rem;<br>}                                                                                        |
| <ul> <li>body</li> <li>min-height: 100vh; <ul> <li>Opίζει ότι το <body> θα έχει τουλάχιστον το ύψος του 100% του viewport (δηλαδή όλου του παραθύρου του browser).</body></li> <li>Aυτό διασφαλίζει ότι η σελίδα καλύπτει ολόκληρη την οθόνη, ακόμα και αν το περιεχόμενο είναι μικρό.</li> </ul> </li> <li>display: flex; flex-direction: column; <ul> <li>Mετατρέπει το <body> σε flex container.</body></li> <li>flex-direction: column; σημαίνει ότι όλα στο <body> (π.χ. <header>, <main>, <footer>) στοιχίζονται κάθετα.</footer></main></header></body></li> </ul> </li> </ul> | body {<br>background-color: #f8f9fa;<br>padding-top: 130px;<br>min-height: 100vh;<br>display: flex;<br>flex-direction: column;<br>}                 |
| <ul> <li>footer</li> <li>text-align: center; <ul> <li>Kεντράρει το κείμενο του footer.</li> </ul> </li> <li>margin-top: auto; <ul> <li>Ωθεί το footer προς τα κάτω και το διατηρεί στη βάση της σελίδας, ακόμα και αν το περιεχόμενο της σελίδας είναι λίγο.</li> <li>Αυτό λειτουργεί λόγω του display: flex; flex-direction: column; στο <body>, που κάνει το footer να "κολλάει" στον πάτο της σελίδας όταν υπάρχει κενός χώρος.</body></li> </ul> </li> </ul>                                                                                                    | footer {<br>background-color: #2c3e50;<br>color: white;<br>padding: 10px 0;<br>font-size: 0.85rem;<br>text-align: center;<br>margin-top: auto;<br>} |

## 1.2. Δημιουργία Header-Footer

#### 1.2.1. Header

To header περιλαμβάνει τα παρακάτω:

- το λογότυπο της εταιρίας και
- τα μενού πλοήγησης είναι επτά (7), δύο εκ των οποίων έχουν και υπομενού, είναι δηλαδή 2 επιπέδων.

Τα μενού είναι τα εξής: «Αρχική», «Υπηρεσίες» με υπομενού τις «Κατασκευές» και τις «Ανακαινίσεις», «Σχετικά με εμάς», «Επικοινωνία», «Ημερολόγιο, «Ραντεβού» με υπομενού τη «Δημιουργία» και την «Τροποποίηση» και τέλος «Είσοδος συνεργατών». Στην Εικόνα 2, ακολουθεί το οπτικό αποτέλεσμα της ιστοσελίδας.

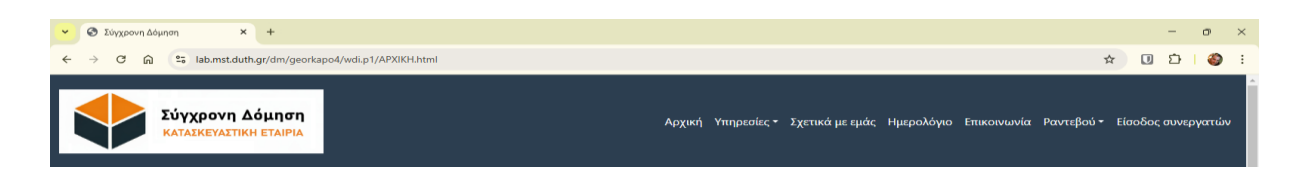

Εικόνα 2: Header ιστοσελίδας

```
Στη συνέχεια, ακολουθεί και ο κώδικας του header:
<header>
<nav class="navbar navbar-expand-lg navbar-light">
 <div class="container-fluid">
  <a class="navbar-brand" href="APXIKH.html">
   <img src="AOFOTYIO.jpg" width="350"
                                          height="100" class="d-inline-block
                                                                          align-top"
alt="Λογότυπο">
  </a>
  <button
             class="navbar-toggler"
                                   type="button"
                                                   data-bs-toggle="collapse"
                                                                           data-bs-
target="#collapsibleNavbar">
   <span class="navbar-toggler-icon"></span>
  </button>
  <div class="collapse navbar-collapse" id="collapsibleNavbar">
   class="nav-item"><a class="nav-link active" href="APXIKH.html">Apχική</a>
    <a
           class="nav-link
                            dropdown-toggle"
                                                href="#"
                                                            role="button"
                                                                           data-bs-
toggle="dropdown">Υπηρεσίες</a>
     <a class="dropdown-item" href="KATAΣKEYEΣ.html">Kατασκευές</a>
      <a class="dropdown-item" href="ANAKAINIΣΕΙΣ.html">Ανακαινίσεις</a>
     class="nav-item"><a class="nav-link active" href="ΣΧΕΤΙΚΑ_ΜΕ_ΕΜΑΣ.html">Σχετικά με
εμάς</a>
```

class="nav-item"><a class="nav-link active" href="HMEPOΛOΓIO.html">Ημερολόγιο</a>class="nav-item"><a class="nav-link active" href="ΕΠΙΚΟΙΝΩΝΙΑ.html">Επικοινωνία</a>class="nav-item dropdown">

<a class="nav-link dropdown-toggle" href="#" role="button" data-bstoggle="dropdown">Pαντεβού</a>

<a class="dropdown-item" href="ΔΗΜΙΟΥΡΓΙΑ\_PANTEBOY.html">Δημιουργία</a><a class="dropdown-item"</li>

href="ΤΡΟΠΟΠΟΙΗΣΗ\_PANTEBOY.html">Τροποποίηση</a>

class="nav-item"><a class="nav-link active" href="ΕΙΣΟΔΟΣ\_ΣΥΝΕΡΓΑΤΩΝ.html">Είσοδος συνεργατών</a>

</div>

</div>

</nav>

</header>

#### 1.2.2. Footer

2025 Σύγχρονη Δόμηση - Κατασκευαστική εταιρία

To footer, στο μενού «Αρχική» και στο μενού «Επικοινωνία», Εικόνα 3, περιλαμβάνει τα παρακάτω:

- τα στοιχεία επικοινωνίας της εταιρίας, παρουσιάζοντας σταθερό και κινητό τηλέφωνο και email, καθώς και τη διεύθυνση των γραφείων της εταιρίας και
- το σύμβολο  $^{\circ}$  του copyright, των δικαιωμάτων της εταιρίας.

To footer, στα υπόλοιπα μενού περιλαμβάνει μόνο το σύμβολο © του copyright, των δικαιωμάτων της εταιρίας, Εικόνα 4.

Αυτό έγινε για να μην επαναλαμβάνονται στοιχεία και κουράζεται ο χρήστης. Στις σελίδες που επιλέχθηκαν να μπουν τα στοιχεία επικοινωνίας είναι εκεί που θα ανατρέξει ο χρήστης σε περίπτωση που τα χρειαστεί.

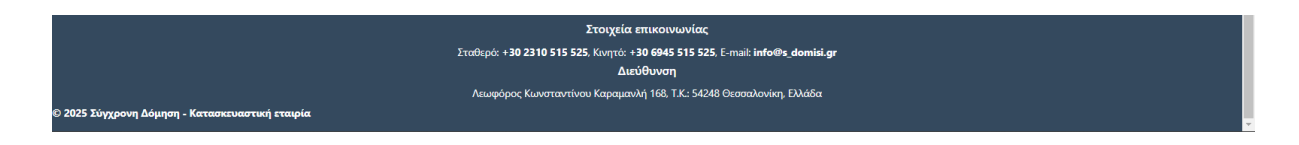

Εικόνα 3: Footer των μενού «Αρχική» και «Επικοινωνία»

Εικόνα 4: Footer των υπόλοιπων μενού της ιστοσελίδας

Στη συνέχεια, ακολουθεί ο **κώδικας του footer** των μενού «Αρχική» και «Επικοινωνία»: <footer>

<section class="container text-center text-white">

```
<h5>Στοιχεία επικοινωνίας</h5><ταθερό: <b>+30 2310 515 525</b>, Kινητό: <b>+30 6945 515 525</b>, E-mail:<h5>Διεύθυνση</h5><h5>Διεύθυνση</h5><reaction>style="text-align: left"><b>&copy; 2025 Σύγχρονη Δόμηση - Κατασκευαστική εταιρία</b>Kαι ο κώδικας του footer των υπόλοιπων μενού είναι:
```

```
</footer>
```

## 1.3. Μενού πλοήγησης τουλάχιστον δύο επιπέδων

#### 1.3.1. Μενού «Υπηρεσίες»

Με το μενού πλοήγησης δύο επιπέδων ο χρήστης πλοηγείται πιο εύκολα στο περιεχόμενο της ιστοσελίδας. Εμφανίζεται με ένα τριγωνάκι που δείχνει προς τα κάτω και επιτρέπει την επιλογή των υπομενού που εμφανίζονται όταν ο χρήστης επιλέγει με το ποντίκι το βασικό μενού των «Υπηρεσιών» και των «Ραντεβού». Ο χρήστης για το μενού των «Υπηρεσιών» μπορεί να διαλέξει το υπομενού «Κατασκευές» ή αυτό των «Ανακαινίσεων», ανάλογα τι το ψάχνει να κάνει, Εικόνα 5.

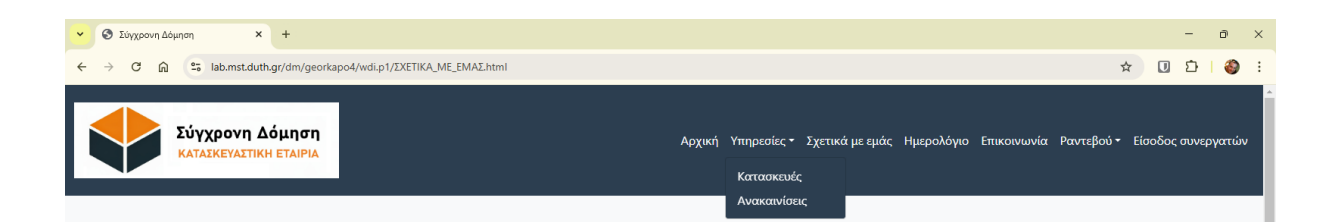

Εικόνα 5: Μενού 2 επιπέδων στις "Υπηρεσίες"

#### 1.3.2. Μενού «Ραντεβού»

Το ίδιο συμβαίνει και όταν ο χρήστης επιλέγει με το ποντίκι το βασικό μενού των «Ραντεβού». Από εκεί μπορεί να διαλέξει το υπομενού «Δημιουργία» ή αυτό της «Τροποποίησης», ανάλογα τι ψάχνει, Εικόνα 6.

<a class="nav-link dropdown-toggle" href="#" role="button" data-bstoggle="dropdown">Pαντεβού</a>

<a class="dropdown-item" href="ΔΗΜΙΟΥΡΓΙΑ\_PANTEBOY.html">Δημιουργία</a><a class="dropdown-item"</li>

```
href="TPOΠΟΠΟΙΗΣΗ_PANTEBOY.html">Τροποποίηση</a>
```

## 1.4. Το κεντρικό μήνυμα που θέλει να περάσει η επιχείρηση

Το κεντρικό μήνυμα που θέλει να περάσει η επιχείρηση είναι: **«Δημιουργούμε χώρους που αντέχουν** στον χρόνο». Τοποθετήθηκε στην «Αρχική» σελίδα κάτω από το Carousel πέντε (5) χαρακτηριστικών φωτογραφιών με αντιπροσωπευτικά έργα της κατασκευαστικής εταιρίας. Τοποθετήθηκε εκεί, έτσι ώστε όταν ο χρήστης επισκέπτεται την ιστοσελίδα να το βλέπει αμέσως, Εικόνα 7.

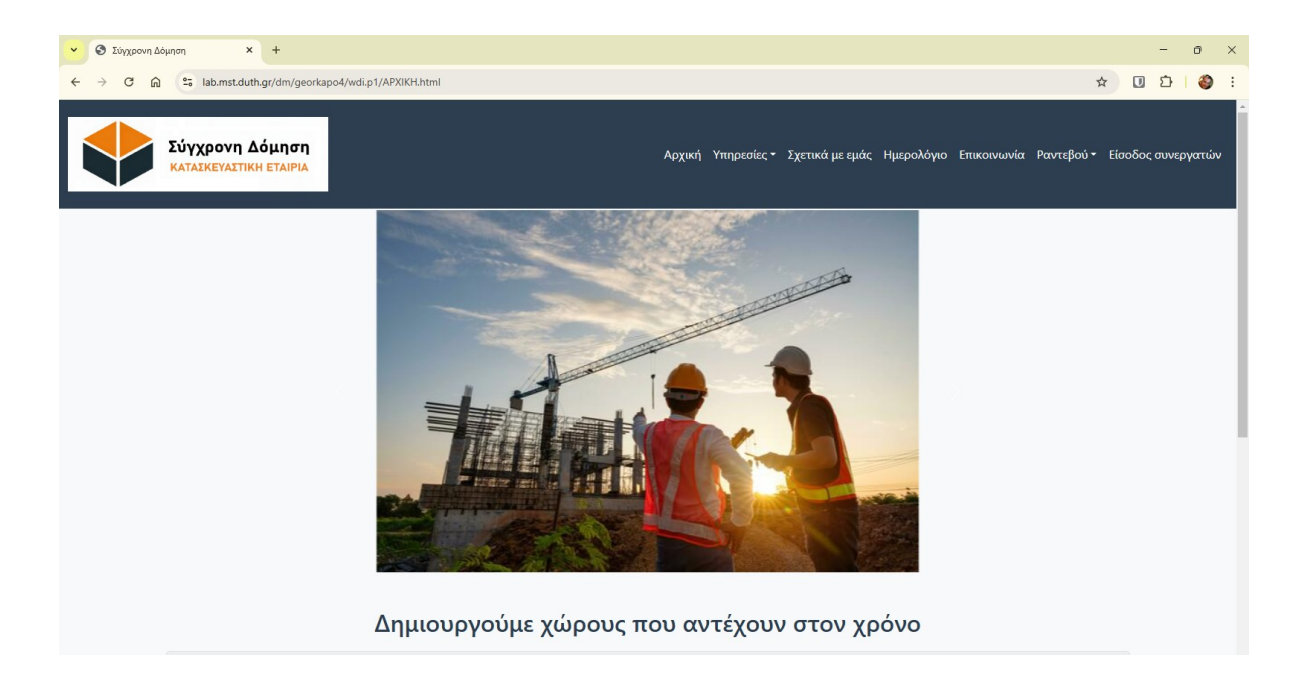

Εικόνα 7: Κεντρικό μήνυμα

Ακριβώς κάτω από το κεντρικό μήνυμα έχει τοποθετηθεί και ένα accordion με πέντε (5) χαρακτηριστικά της εταιρίας. Πατώντας επάνω σε κάθε χαρακτηριστικά ανοίγει στον χρήστη κείμενο επεξηγήσεων, Εικόνα 8, το οποίο ενισχύει και συμπληρώνει το κεντρικό μήνυμα της εταιρίας.

| <ul> <li>Σύγχρονη Δό</li> </ul> | илоп × +                                                                                                    |                                                                           | - o ×           |  |  |  |  |  |
|---------------------------------|----------------------------------------------------------------------------------------------------|---------------------------------------------------------------------------|-----------------|--|--|--|--|--|
| <br>← → C ∩                     | ab.mst.duth.gr/dm/georkapo4/wdi.p1/APXIKH.html                                                                                                    | *                                                                         | 🖸 🖸 I 🍪 :       |  |  |  |  |  |
| •                               | Σύγχρονη Δόμηση<br>καταϊκεγαστική εταιρία                                                                                                    | Αρχική Υπηρεσίες * Σχετικά με εμάς Ημερολόγιο Επικοινωνία Ραντεβού • Είσα | οδος συνεργατών |  |  |  |  |  |
|                                 | Δημιουργούμε χώρους που αντέχουν στον χρόνο                                                                                                    |                                                                           |                 |  |  |  |  |  |
|                                 | 1. Ανθεκτικότητα και υψηλή ποιότητα κατασκευής                                                                                                    |                                                                           |                 |  |  |  |  |  |
|                                 | Κάθε έργο μας σχεδιάζεται και υλοποιείται με βάση τα υψηλότερα πρότυπα ποιότητας. Χρησιμοποιούμε υλικά κορυφαίας αντοχής, που εγγυώνται την μακροχρόνια χρήση<br>και την ασφάλεια των χώρων σας |                                                                           |                 |  |  |  |  |  |
|                                 | 2. Ευελιξία στον σχεδιασμό                                                                                                    |                                                                           |                 |  |  |  |  |  |
|                                 | 3. Υψηλή τεχνογνωσία και επαγγελματισμός                                                                                                    |                                                                           |                 |  |  |  |  |  |
|                                 |                                                                                                    | 4. Αειφορία και περιβαλλοντική υπευθυνότητα                               |                 |  |  |  |  |  |
|                                 |                                                                                                    | 5. Βιωσιμότητα και περιβαλλοντική ευαισθησία                              |                 |  |  |  |  |  |
|                                 |                                                                                                    |                                                                           |                 |  |  |  |  |  |

Εικόνα 8: Accordion που ενισχύει το κεντρικό μήνυμα της εταιρίας

Στη συνέχεια, ακολουθεί ο **κώδικας του accordion**:

<div class="container my-5" align="center">

<div id="accordion">

<h2>Δημιουργούμε χώρους που αντέχουν στον χρόνο</h2>

<div class="card">

<div class="card-header">

<a class="collapsed btn" data-bs-toggle="collapse" href="#collapseOne">1. Ανθεκτικότητα και υψηλή ποιότητα κατασκευής</a>

</div>

<div id="collapseOne" class="collapse show" data-bs-parent="#accordion">

<div class="card-body">

Κάθε έργο μας σχεδιάζεται και υλοποιείται με βάση τα υψηλότερα πρότυπα ποιότητας. Χρησιμοποιούμε υλικά κορυφαίας αντοχής, που εγγυώνται την μακροχρόνια χρήση και την ασφάλεια των χώρων σας...

</div>

</div>

</div>

<div class="card">

<div class="card-header">

<a class="collapsed btn" data-bs-toggle="collapse" href="#collapseTwo">2. Ευελιξία στον σχεδιασμό</a>

</div>

<div id="collapseTwo" class="collapse" data-bs-parent="#accordion">

<div class="card-body">

Παρέχουμε ευέλικτες λύσεις προσαρμοσμένες στις ανάγκες του κάθε πελάτη, διασφαλίζοντας ότι κάθε έργο ανταποκρίνεται στις απαιτήσεις του.

</div>

</div>

</div>

<div class="card">

<div class="card-header">

<a class="collapsed btn" data-bs-toggle="collapse" href="#collapseThree">3. Υψηλή τεχνογνωσία και επαγγελματισμός</a>

</div>

<div id="collapseThree" class="collapse" data-bs-parent="#accordion">

<div class="card-body">

Η ομάδα μας αποτελείται από έμπειρους επαγγελματίες που εξασφαλίζουν την υλοποίηση του έργου με ακρίβεια και σεβασμό στους χρόνους παράδοσης.

</div>

</div>

</div>

<div class="card">

<div class="card-header">

<a class="collapsed btn" data-bs-toggle="collapse" href="#collapseFour">4. Αειφορία και περιβαλλοντική υπευθυνότητα</a>

</div>

<div id="collapseFour" class="collapse" data-bs-parent="#accordion">

<div class="card-body">

Χρησιμοποιούμε βιώσιμες πρακτικές και υλικά που σέβονται το περιβάλλον και συνεισφέρουν στην αειφόρο ανάπτυξη.

</div>

</div>

</div>

<div class="card">

<div class="card-header">

<a class="collapsed btn" data-bs-toggle="collapse" href="#collapseFive">

5. Βιωσιμότητα και περιβαλλοντική ευαισθησία

</a>

</div>

<div id="collapseFive" class="collapse" data-bs-parent="#accordion">

<div class="card-body">

"Χώροι που αντέχουν στον χρόνο" σημαίνει επίσης σεβασμός προς το περιβάλλον. Χρησιμοποιούμε οικολογικά υλικά, εφαρμόζουμε μεθόδους ενεργειακής εξοικονόμησης και ενσωματώνουμε βιώσιμες πρακτικές, δημιουργώντας έργα που είναι φιλικά προς τον πλανήτη και τις μελλοντικές γενιές.<br>

</div> </div> </div> </div>

</div>

## Άλλες σημαντικές πληροφορίες ή λειτουργίες που προσφέρονται παράλληλα

#### 1.5.1. Υπομενού «Κατασκευές» και υπομενού «Ανακαινίσεις»

Σημαντικές πληροφορίες για την εταιρία δίνονται στα μενού «Υπηρεσίες» και «Σχετικά με εμάς». Το μενού «Υπηρεσίες» έχει 2 υπομενού. Τις «Κατασκευές», όπου εκεί περιγράφονται όλες οι κατηγορίες έργων που αναλαμβάνει. Η σελίδα έχει λίστες, οπότε στη συγγραφή του κώδικα χρησιμοποιήθηκαν και οι κατάλληλες εντολές. Στο κάτω μέρος της σελίδας έχουν τοποθετηθεί σε σειρά, έξι (6) φωτογραφίες με αντιπροσωπευτικά έργα της εταιρίας, Εικόνα 9.

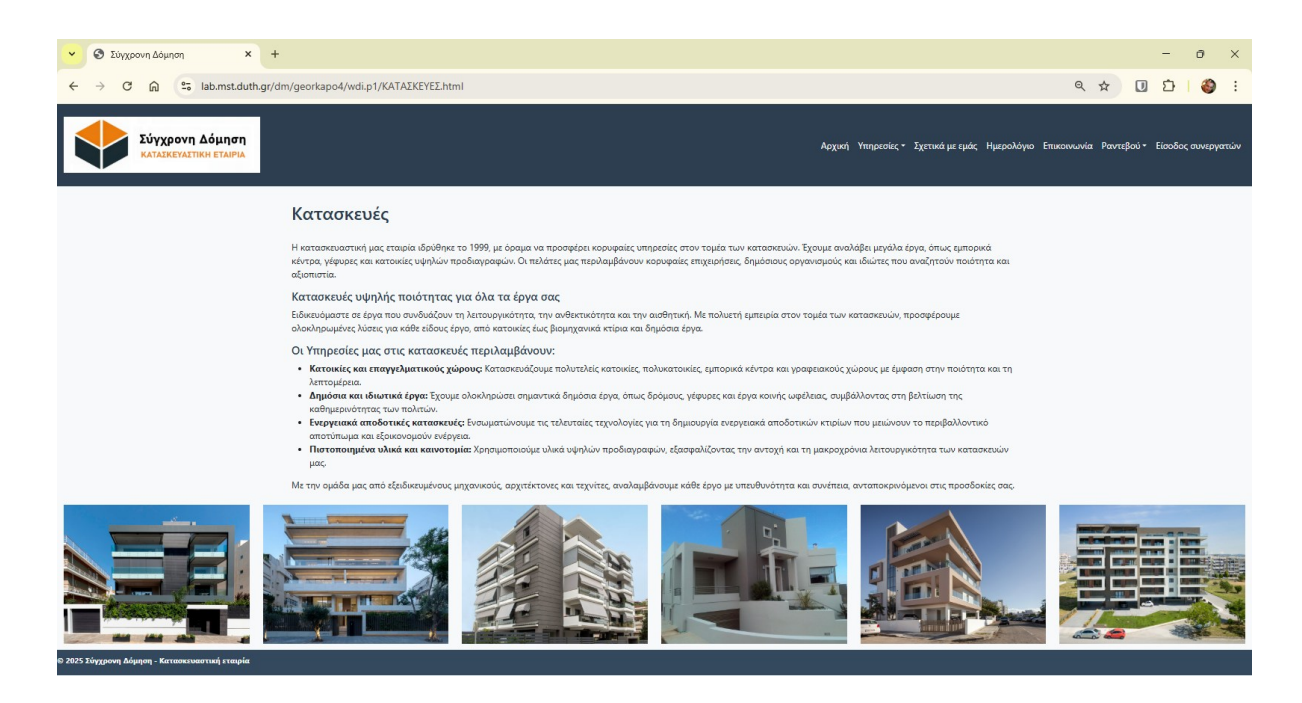

Εικόνα 9: Υπομενού "Κατασκευές"

Στη συνέχεια, ακολουθεί ο **κώδικας του υπομενού των «Κατασκευών» για το κείμενο**: <article>

<div class="container my-4">

<h2 style="text-align: left; font-size: 2rem; color: #2c3e50; margin-bottom: 30px;">

Κατασκευές

</h2>

<h4>Κατασκευές υψηλής ποιότητας για όλα τα έργα σας</h4>

<h4>Οι Υπηρεσίες μας στις κατασκευές περιλαμβάνουν:</h4>

<strong>Κατοικίες και επαγγελματικούς χώρους:</strong> Κατασκευάζουμε πολυτελείς κατοικίες, πολυκατοικίες, εμπορικά κέντρα και γραφειακούς χώρους με έμφαση στην ποιότητα και τη λεπτομέρεια.

<strong>Δημόσια και ιδιωτικά έργα:</strong>Έχουμε ολοκληρώσει σημαντικά δημόσια έργα, όπως δρόμους, γέφυρες και έργα κοινής ωφέλειας, συμβάλλοντας στη βελτίωση της καθημερινότητας των πολιτών.

<strong>Ενεργειακά αποδοτικές κατασκευές:</strong> Ενσωματώνουμε τις τελευταίες τεχνολογίες για τη δημιουργία ενεργειακά αποδοτικών κτιρίων που μειώνουν το περιβαλλοντικό αποτύπωμα και εξοικονομούν ενέργεια.

<strong>Πιστοποιημένα υλικά και καινοτομία:</strong> Χρησιμοποιούμε υλικά υψηλών προδιαγραφών, εξασφαλίζοντας την αντοχή και τη μακροχρόνια λειτουργικότητα των κατασκευών μας.

</div>

</article>

Εδώ, ακολουθεί ο **κώδικας του υπομενού των «Κατασκευών» για τις φωτογραφίες**:

```
<div class="container-fluid">
<div class="row">
<img src="6.jpg" class="col-xl-2 col-lg-2 col-md-4 col-sm-6">
<img src="7.jpg" class="col-xl-2 col-lg-2 col-md-4 col-sm-6">
<img src="8.jpg" class="col-xl-2 col-lg-2 col-md-4 col-sm-6">
<img src="9.jpg" class="col-xl-2 col-lg-2 col-md-4 col-sm-6">
<img src="10.jpg" class="col-xl-2 col-lg-2 col-md-4 col-sm-6">
<img src="11.jpg" class="col-xl-2 col-lg-2 col-md-4 col-sm-6">
<img src="11.jpg" class="col-xl-2 col-lg-2 col-md-4 col-sm-6">
<img src="11.jpg" class="col-xl-2 col-lg-2 col-md-4 col-sm-6">
</div>
```

Το ίδιο με τα παραπάνω γίνεται και στο υπομενού «Ανακαινίσεις», όπου εκεί περιγράφονται όλες οι προσφερόμενες εργασίες ανακαίνισης, Εικόνα 10.

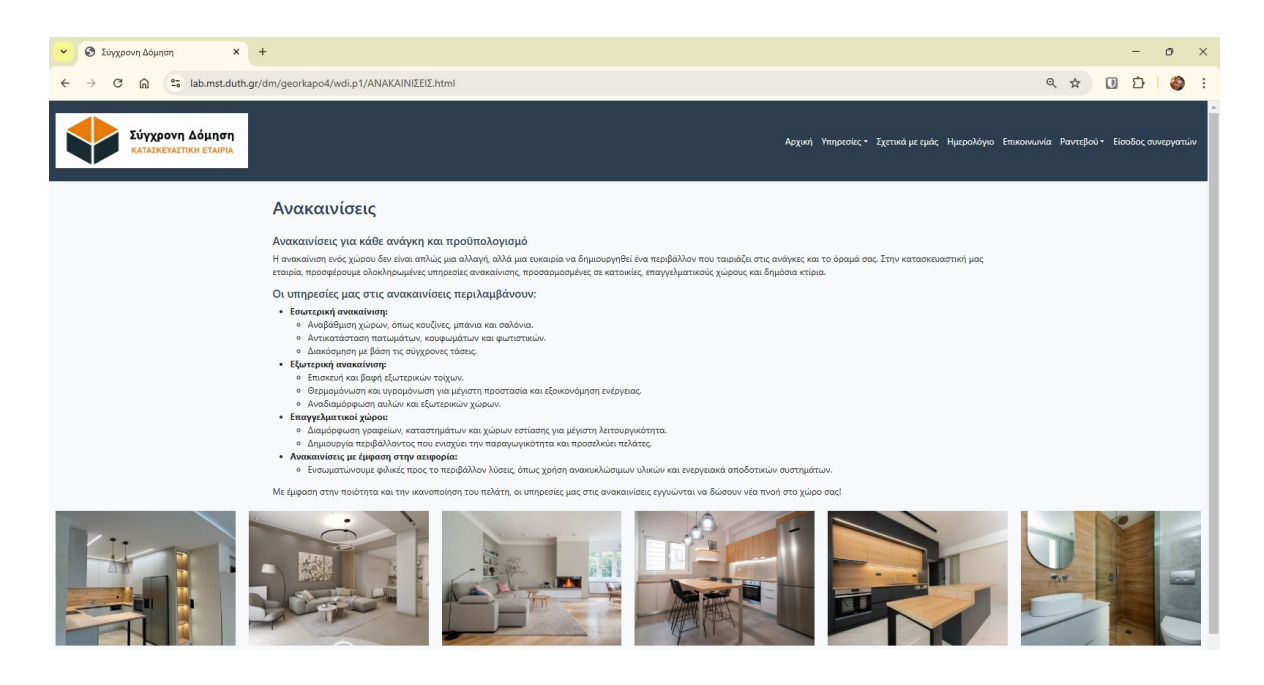

Εικόνα 10: Υπομενού "Ανακαινίσεις"

Αντίστοιχος είναι και ο **κώδικας του υπομενού των «Ανακαινίσεων» για το κείμενο**: <article>

<div class="container my-4">

<h2 style="text-align: left; font-size: 2rem; color: #2c3e50; margin-bottom: 30px;">

Ανακαινίσεις

</h2>

<h4>Ανακαινίσεις για κάθε ανάγκη και προϋπολογισμό</h4>

<h4>Οι υπηρεσίες μας στις ανακαινίσεις περιλαμβάνουν:</h4>

<strong>Εσωτερική ανακαίνιση:</strong>

Αναβάθμιση χώρων, όπως κουζίνες, μπάνια και σαλόνια.

Αντικατάσταση πατωμάτων, κουφωμάτων και φωτιστικών.

Διακόσμηση με βάση τις σύγχρονες τάσεις.

<strong>Εξωτερική ανακαίνιση:</strong>

Επισκευή και βαφή εξωτερικών τοίχων.

Θερμομόνωση και υγρομόνωση για μέγιστη προστασία και εξοικονόμηση ενέργειας.

Αναδιαμόρφωση αυλών και εξωτερικών χώρων.

<strong>Επαγγελματικοί χώροι:</strong>

<Διαμόρφωση γραφείων, καταστημάτων και χώρων εστίασης για μέγιστη λειτουργικότητα.</li>

Δημιουργία περιβάλλοντος που ενισχύει την παραγωγικότητα και προσελκύει πελάτες.

<strong>Ανακαινίσεις με έμφαση στην αειφορία:</strong>

Ενσωματώνουμε φιλικές προς το περιβάλλον λύσεις, όπως χρήση ανακυκλώσιμων υλικών και ενεργειακά αποδοτικών συστημάτων.

Mε έμφαση στην ποιότητα και την ικανοποίηση του πελάτη, οι υπηρεσίες μας στις ανακαινίσεις εγγυώνται να δώσουν νέα πνοή στο χώρο σας!

</div>

</article>

Καθώς επίσης και ο **κώδικας του υπομενού των «Ανακαινίσεων» για τις φωτογραφίες**: <div class="container-fluid">

```
<div class="row">
<img src="12.jpg" class="col-xl-2 col-lg-2 col-md-4 col-sm-6">
<img src="13.jpg" class="col-xl-2 col-lg-2 col-md-4 col-sm-6">
<img src="14.jpg" class="col-xl-2 col-lg-2 col-md-4 col-sm-6">
<img src="15.jpg" class="col-xl-2 col-lg-2 col-md-4 col-sm-6">
<img src="16.jpg" class="col-xl-2 col-lg-2 col-md-4 col-sm-6">
<img src="16.jpg" class="col-xl-2 col-lg-2 col-md-4 col-sm-6">
<img src="16.jpg" class="col-xl-2 col-lg-2 col-md-4 col-sm-6">
<img src="16.jpg" class="col-xl-2 col-lg-2 col-md-4 col-sm-6">
</div>
```

</div>

#### 1.5.2. Μενού «Σχετικά με εμάς»

Άλλες σημαντικές πληροφορίες για την εταιρία δίνονται στο μενού «Σχετικά με εμάς», όπου γίνεται μία αναλυτική παρουσίασή της. Αποτυπώνεται η 25ετή εμπειρία της στον κλάδο των κατασκευών και ότι όλα αυτά τα χρόνια χτίσει ένα ισχυρό όνομα που συνδέεται με την αξιοπιστία, την ποιότητα και την καινοτομία. Επίσης, παρουσιάζεται το όραμά της για τον κατασκευαστικό κλάδο και την επιθυμία της να δημιουργεί έργα που ξεπερνούν τις προσδοκίες των πελατών της, ενώ ταυτόχρονα συμβάλλει στη βιωσιμότητα και την περιβαλλοντική ισορροπία. Τέλος, καταγράφονται οι αξίες της που βασίζονται στην ποιότητα, καινοτομία, αξιοπιστία και βιωσιμότητα.

Σε άλλο σημείο της παρουσίασης αναφέρει είδη έργων που έχει αναλάβει και ολοκληρώσει και περιλαμβάνουν: κατοικίες και πολυκατοικίες, επαγγελματικούς και βιομηχανικούς χώρους, δημόσια έργα (όπως: σχολεία, νοσοκομεία και οδικά δίκτυα) και ανακαινίσεις ιστορικών κτιρίων. Επίσης, αναφέρει τους λόγους για τους οποίους πρέπει να την επιλέξει κάποιος για το έργο του. Και αυτοί είναι οι εξής: εξειδικευμένη ομάδα, αξιοπιστία και τήρηση προθεσμιών, ποιότητα υλικών και υπηρεσιών, προσαρμοσμένες λύσεις, σύγχρονος εξοπλισμός και εστίαση στον πελάτη. Όλα τα παραπάνω αποτυπώνονται στην Εικόνα 11, του μενού «Σχετικά με εμάς».

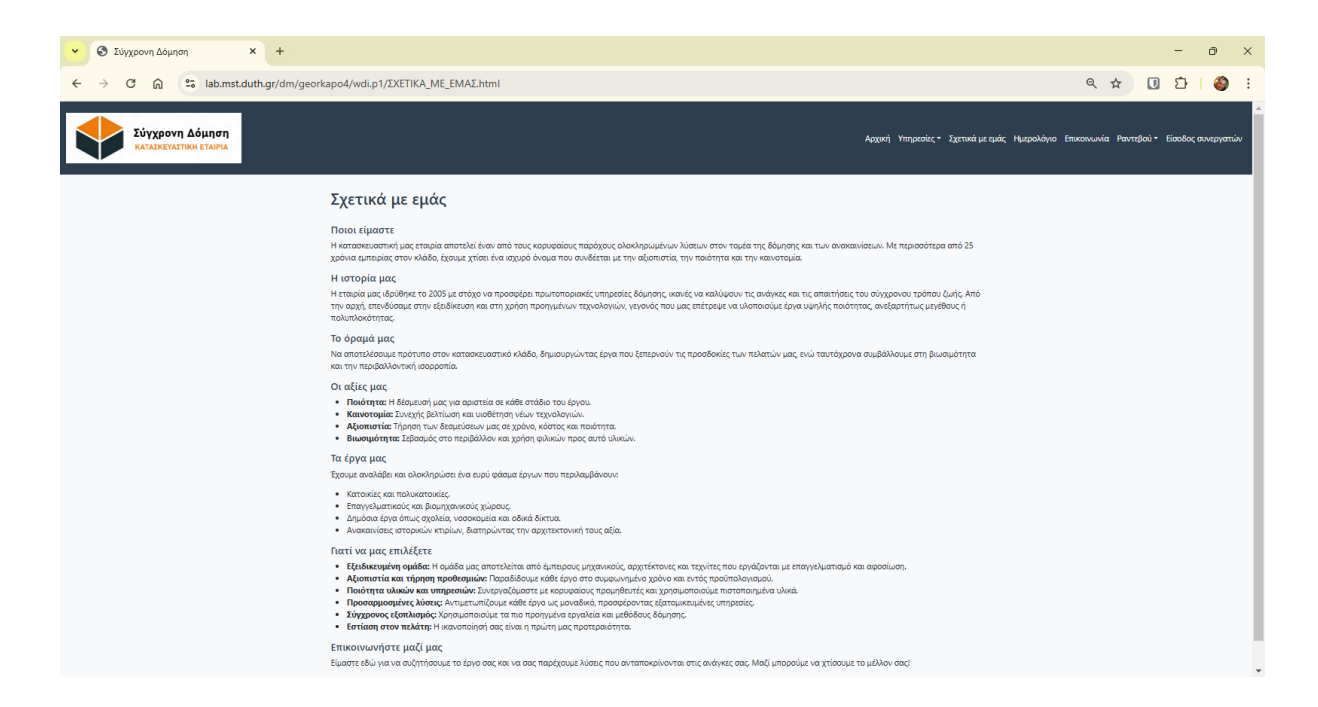

Εικόνα 11: Μενού "Σχετικά με εμάς"

Στη συνέχεια, ακολουθεί ο **κώδικας του μενού «Σχετικά με εμάς»**, ο οποίος όπως φαίνεται και στην Εικόνα 11 περιλαμβάνει λίστες με κουκίδες και έντονα γράμματα (bold): <article>

<div class="container my-4">

<h2 style="text-align: left; font-size: 2rem; color: #2c3e50; margin-bottom: 30px;">

Σχετικά με εμάς

</h2>

<h4>Ποιοι είμαστε</h4>

<h4>Η ιστορία μας</h4>

<h4>Το όραμά μας</h4>

<h4>Οι αξίες μας</h4>

<b>Ποιότητα:</b> Η δέσμευσή μας για αριστεία σε κάθε στάδιο του έργου.<b>Καινοτομία:</b> Συνεχής βελτίωση και υιοθέτηση νέων τεχνολογιών.<b>Καινοτομία:</b> Τήρηση των δεσμεύσεων μας σε χρόνο, κόστος και ποιότητα.<b>Βιωσιμότητα:</b> Σεβασμός στο περιβάλλον και χρήση φιλικών προς αυτό υλικών.

<h4>Τα έργα μας</h4>

Έχουμε αναλάβει και ολοκληρώσει ένα ευρύ φάσμα έργων που περιλαμβάνουν:

Κατοικίες και πολυκατοικίες.

Επαγγελματικούς και βιομηχανικούς χώρους.

Δημόσια έργα όπως σχολεία, νοσοκομεία και οδικά δίκτυα.

Ανακαινίσεις ιστορικών κτιρίων, διατηρώντας την αρχιτεκτονική τους αξία.

<h4>Γιατί να μας επιλέξετε</h4>

<b>Eξειδικευμένη ομάδα:</b> Η ομάδα μας αποτελείται από έμπειρους μηχανικούς, αρχιτέκτονες και τεχνίτες που εργάζονται με επαγγελματισμό και αφοσίωση.

<b>Αξιοπιστία και τήρηση προθεσμιών:</b> Παραδίδουμε κάθε έργο στο συμφωνημένο χρόνο και εντός προϋπολογισμού.

<b>Ποιότητα υλικών και υπηρεσιών:</b> Συνεργαζόμαστε με κορυφαίους προμηθευτές και χρησιμοποιούμε πιστοποιημένα υλικά.

<b>Προσαρμοσμένες λύσεις:</b> Αντιμετωπίζουμε κάθε έργο ως μοναδικό, προσφέροντας εξατομικευμένες υπηρεσίες.

<b>Σύγχρονος εξοπλισμός:</b> Χρησιμοποιούμε τα πιο προηγμένα εργαλεία και μεθόδους δόμησης.

<b>Εστίαση στον πελάτη:</b> Η ικανοποίησή σας είναι η πρώτη μας προτεραιότητα.

<h4>Επικοινωνήστε μαζί μας</h4>

<Είμαστε εδώ για να συζητήσουμε το έργο σας και να σας παρέχουμε λύσεις που ανταποκρίνονται στις ανάγκες σας. Μαζί μπορούμε να χτίσουμε το μέλλον σας!</p>

</div>

</article>

#### 1.5.3. Μενού «Επικοινωνία»

#### 1.5.3.1. Φόρμα επικοινωνίας

Η σελίδα επικοινωνίας εμπλουτίστηκε με μια ολοκληρωμένη φόρμα, επιτρέποντας στον χρήστη να υποβάλλει εύκολα το μήνυμά του. Η φόρμα επικοινωνίας έχει τα εξής πεδία συμπλήρωσης:

- Όνομα
- Επώνυμο
- Τηλέφωνο
- E-mail
- Μήνυμα

καθώς και το κουμπί «Υποβολή».

Όταν συμπληρώσει ο χρήστης τα στοιχεία και πατήσει το κουμπί «Υποβολή», τότε ανοίγει μήνυμα με τη βοήθεια του modal που αναφέρει: «Λάβαμε το μήνυμά σας. Σας ευχαριστούμε θερμά για το

ενδιαφέρον σας προς τη "Σύγχρονη Δόμηση". Εκτιμούμε την εμπιστοσύνη σας και ανυπομονούμε να σας εξυπηρετήσουμε με τον καλύτερο δυνατό τρόπο. Για οποιαδήποτε πληροφορία ή διευκρίνιση, μη διστάσετε να επικοινωνήσετε μαζί μας.», Εικόνα 12.

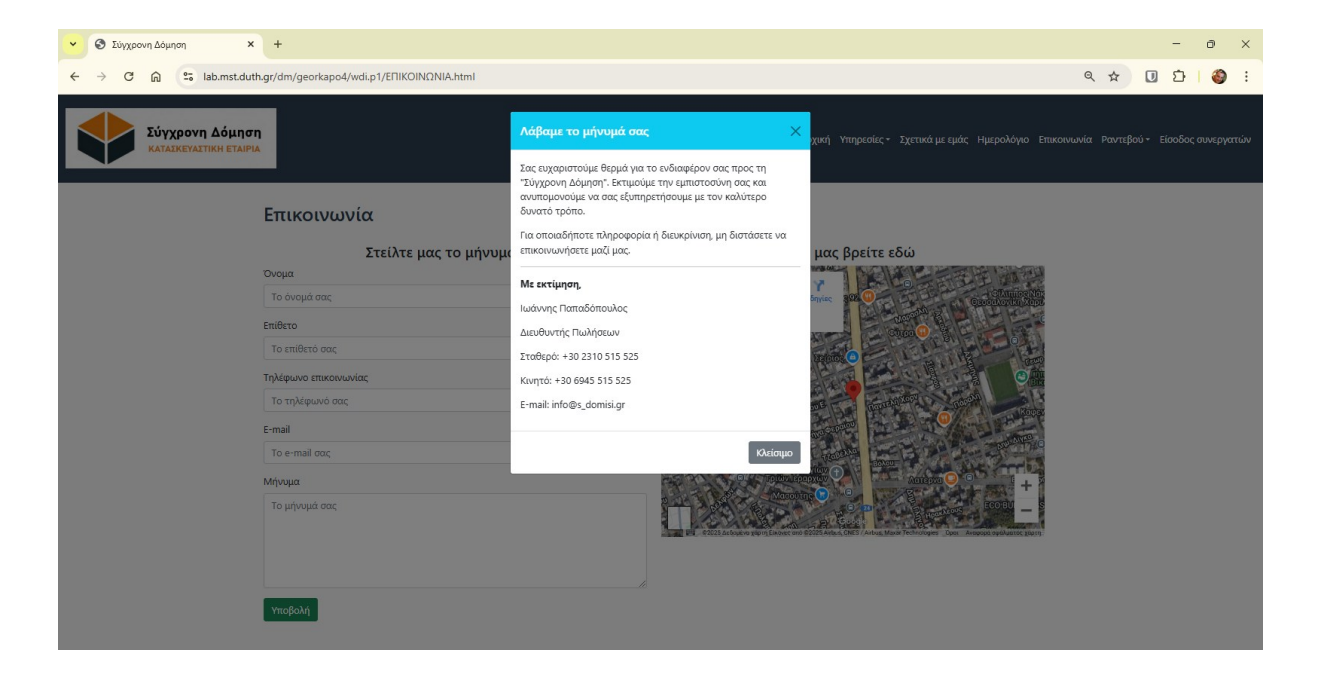

Εικόνα 12: Μήνυμα μετά την υποβολή της φόρμας επικοινωνίας

Στη συνέχεια, ακολουθεί ο **κώδικας του μενού «Επικοινωνία»**, ως προς την **φόρμα επικοινωνίας**:

```
<div class="col-md-6 order-md-first">
   <h4 class="text-center">Στείλτε μας το μήνυμά σας</h4>
   <form>
    <div class="mb-3">
     <label for="name" class="form-label">Όνομα</label>
     <input type="text" class="form-control" id="name" placeholder="To όνομά σας">
    </div>
    <div class="mb-3">
     <label for="surname" class="form-label">Επίθετο</label>
     <input type="text" class="form-control" id="surname" placeholder="To επίθετό σας">
    </div>
    <div class="mb-3">
     <label for="telephone" class="form-label">Τηλέφωνο επικοινωνίας</label>
     <input type="number" class="form-control" id="telephone" placeholder="Το τηλέφωνό σας">
    </div>
    <div class="mb-3">
     <label for="email" class="form-label">E-mail</label>
     <input type="email" class="form-control" id="email" placeholder="To e-mail \sigma \alpha \varsigma">
    </div>
    <div class="mb-3">
     <label for="message" class="form-label">Mήνυμα</label>
                  class="form-control"
                                          id="message"
                                                           rows="6"
     <textarea
                                                                        placeholder="To
                                                                                            μήνυμά
\sigma\alpha \varsigma "></textarea>
```

</div>

<!-- Κουμπί υποβολής στο κέντρο με margin-bottom -->

<div class="mt-3">

<br/>
<br/>
<br/>
<br/>
<br/>
<br/>
<br/>
<br/>
<br/>
<br/>
<br/>
<br/>
<br/>
<br/>
<br/>
<br/>
<br/>
<br/>
<br/>
<br/>
<br/>
<br/>
<br/>
<br/>
<br/>
<br/>
<br/>
<br/>
<br/>
<br/>
<br/>
<br/>
<br/>
<br/>
<br/>
<br/>
<br/>
<br/>
<br/>
<br/>
<br/>
<br/>
<br/>
<br/>
<br/>
<br/>
<br/>
<br/>
<br/>
<br/>
<br/>
<br/>
<br/>
<br/>
<br/>
<br/>
<br/>
<br/>
<br/>
<br/>
<br/>
<br/>
<br/>
<br/>
<br/>
<br/>
<br/>
<br/>
<br/>
<br/>
<br/>
<br/>
<br/>
<br/>
<br/>
<br/>
<br/>
<br/>
<br/>
<br/>
<br/>
<br/>
<br/>
<br/>
<br/>
<br/>
<br/>
<br/>
<br/>
<br/>
<br/>
<br/>
<br/>
<br/>
<br/>
<br/>
<br/>
<br/>
<br/>
<br/>
<br/>
<br/>
<br/>
<br/>
<br/>
<br/>
<br/>
<br/>
<br/>
<br/>
<br/>
<br/>
<br/>
<br/>
<br/>
<br/>
<br/>
<br/>
<br/>
<br/>
<br/>
<br/>
<br/>
<br/>
<br/>
<br/>
<br/>
<br/>
<br/>
<br/>
<br/>
<br/>
<br/>
<br/>
<br/>
<br/>
<br/>
<br/>
<br/>
<br/>
<br/>
<br/>
<br/>
<br/>
<br/>
<br/>
<br/>
<br/>
<br/>
<br/>
<br/>
<br/>
<br/>
<br/>
<br/>
<br/>
<br/>
<br/>
<br/>
<br/>
<br/>
<br/>
<br/>
<br/>
<br/>
<br/>
<br/>
<br/>
<br/>
<br/>
<br/>
<br/>
<br/>
<br/>
<br/>
<br/>
<br/>
<br/>
<br/>
<br/>
<br/>
<br/>
<br/>
<br/>
<br/>
<br/>
<br/>
<br/>
<br/>
<br/>
<br/>
<br/>
<br/>
<br/>
<br/>
<br/>
<br/>
<br/>
<br/>
<br/>
<br/>
<br/>
<br/>
<br/>
<br/>
<br/>
<br/>
<br/>
<br/>
<br/>
<br/>
<br/>
<br/>
<br/>
<br/>
<br/>
<br/>
<br/>
<br/>
<br/>
<br/>
<br/>
<br/>
<br/>
<br/>
<br/>
<br/>
<br/>
<br/>
<br/>
<br/>
<br/>
<br/>
<br/>
<br/>
<br/>
<br/>
<br/>
<br/>
<br/>
<br/>
<br/>
<br/>
<br/>
<br/>
<br/>
<br/>
<br/>
<br/>
<br/>
<br/>
<br/>
<br/>
<br/>
<br/>
<br/>
<br/>
<br/>
<br/>
<br/>
<br/>
<br/>
<br/>
<br/>
<br/>
<br/>
<br/>
<br/>
<br/>
<br/>
<br/>
<br/>
<br/>
<br/>
<br/>
<br/>
<br/>
<br/>
<br/>
<br/>
<br/>
<br/>
<br/>
<br/>
<br/>
<br/>
<br/>
<br/>
<br/>
<br/>
<br/>
<br/>
<br/>
<br/>
<br/>
<br/>
<br/>
<br/>
<br/>
<br/>
<br/>
<br/>
<br/>
<br/>
<br/>
<br/>
<br/>
<br/>
<br/>
<br/>
<br/>
<br/>
<br/>
<br/>
<br/>
<br/>
<br/>
<br/>
<br/>
<br/>
<br/>
<br/>
<br/>
<br/>
<br/>
<br/>
<br/>
<br/>
<br/>
<br/>
<br/>
<br/>
<br/>
<br/>
<br/>
<br/>
<br/>
<br/>
<br/>
<br/>
<br/>

Υποβολή </button> </div> </form> </div>

</div> </div>

Εδώ, ακολουθεί ο **κώδικας του μενού «Επικοινωνία»**, ως προς το μήνυμα που εμφανίζει μετά την υποβολή της φόρμας (**modal**):

<div class="modal fade" id="myModal" tabindex="-1" aria-labelledby="modalLabel" ariahidden="true">

<div class="modal-dialog modal-md">

<div class="modal-content">

<div class="modal-header bg-info text-white">

<h5 class="modal-title" id="modalLabel">Λάβαμε το μήνυμά σας</h5>

<br/>
<br/>
<br/>
<br/>
<br/>
<br/>
<br/>
<br/>
<br/>
<br/>
<br/>
<br/>
<br/>
<br/>
<br/>
<br/>
<br/>
<br/>
<br/>
<br/>
<br/>
<br/>
<br/>
<br/>
<br/>
<br/>
<br/>
<br/>
<br/>
<br/>
<br/>
<br/>
<br/>
<br/>
<br/>
<br/>
<br/>
<br/>
<br/>
<br/>
<br/>
<br/>
<br/>
<br/>
<br/>
<br/>
<br/>
<br/>
<br/>
<br/>
<br/>
<br/>
<br/>
<br/>
<br/>
<br/>
<br/>
<br/>
<br/>
<br/>
<br/>
<br/>
<br/>
<br/>
<br/>
<br/>
<br/>
<br/>
<br/>
<br/>
<br/>
<br/>
<br/>
<br/>
<br/>
<br/>
<br/>
<br/>
<br/>
<br/>
<br/>
<br/>
<br/>
<br/>
<br/>
<br/>
<br/>
<br/>
<br/>
<br/>
<br/>
<br/>
<br/>
<br/>
<br/>
<br/>
<br/>
<br/>
<br/>
<br/>
<br/>
<br/>
<br/>
<br/>
<br/>
<br/>
<br/>
<br/>
<br/>
<br/>
<br/>
<br/>
<br/>
<br/>
<br/>
<br/>
<br/>
<br/>
<br/>
<br/>
<br/>
<br/>
<br/>
<br/>
<br/>
<br/>
<br/>
<br/>
<br/>
<br/>
<br/>
<br/>
<br/>
<br/>
<br/>
<br/>
<br/>
<br/>
<br/>
<br/>
<br/>
<br/>
<br/>
<br/>
<br/>
<br/>
<br/>
<br/>
<br/>
<br/>
<br/>
<br/>
<br/>
<br/>
<br/>
<br/>
<br/>
<br/>
<br/>
<br/>
<br/>
<br/>
<br/>
<br/>
<br/>
<br/>
<br/>
<br/>
<br/>
<br/>
<br/>
<br/>
<br/>
<br/>
<br/>
<br/>
<br/>
<br/>
<br/>
<br/>
<br/>
<br/>
<br/>
<br/>
<br/>
<br/>
<br/>
<br/>
<br/>
<br/>
<br/>
<br/>
<br/>
<br/>
<br/>
<br/>
<br/>
<br/>
<br/>
<br/>
<br/>
<br/>
<br/>
<br/>
<br/>
<br/>
<br/>
<br/>
<br/>
<br/>
<br/>
<br/>
<br/>
<br/>
<br/>
<br/>
<br/>
<br/>
<br/>
<br/>
<br/>
<br/>
<br/>
<br/>
<br/>
<br/>
<br/>
<br/>
<br/>
<br/>
<br/>
<br/>
<br/>
<br/>
<br/>
<br/>
<br/>
<br/>
<br/>
<br/>
<br/>
<br/>
<br/>
<br/>
<br/>
<br/>
<br/>
<br/>
<br/>
<br/>
<br/>
<br/>
<br/>
<br/>
<br/>
<br/>
<br/>
<br/>
<br/>
<br/>
<br/>
<br/>
<br/>
<br/>
<br/>
<br/>
<br/>
<br/>
<br/>
<br/>
<br/>
<br/>
<br/>
<br/>
<br/>
<br/>
<br/>
<br/>
<br/>
<br/>
<br/>
<br/>
<br/>
<br/>
<br/>
<br/>
<br/>
<br/>
<br/>
<br/>
<br/>
<br/>
<br/>
<br/>
<br/>
<br/>
<br/>
<br/>
<br/>
<br/>
<br/>
<br/>
<br/>
<br/>
<br/>
<br/>
<br/>
<br/>
<br/>
<br/>
<br/>
<br/>
<br/>
<br/>
<br/>
<br/>
<br/>
<br/>
<br/>
<br/>
<br/>
<br/>
<br/>
<br/>
<br/>
<br/>
<br/>
<br/>
<br/>
<br/>
<br/>
<br/>
<br/>
<br/>
<br/>
<br/>
<br/>
<br/>
<br/>
<br/>
<br/>

<div class="modal-body">

Σας ευχαριστούμε θερμά για το ενδιαφέρον σας προς τη "Σύγχρονη Δόμηση". Εκτιμούμε την εμπιστοσύνη σας και ανυπομονούμε να σας εξυπηρετήσουμε με τον καλύτερο δυνατό τρόπο.

Για οποιαδήποτε πληροφορία ή διευκρίνιση, μη διστάσετε να επικοινωνήσετε μαζί μας.<hr>

```
<strong>Mε εκτίμηση,</strong>
```

Ιωάννης Παπαδόπουλος

Διευθυντής Πωλήσεων

Σταθερό: +30 2310 515 525

Kινητό: +30 6945 515 525

E-mail: info@s\_domisi.gr

</div>

<div class="modal-footer">

<br/>secondary" data-bs-dismiss="modal">Kλείσιμo</button></div>

</div>

</div>

```
</div>
```

#### 1.5.3.1.Θα μας βρείτε εδώ

Το μενού επικοινωνία έχει χωριστεί σε δύο περιοχές. Δεξιά βρίσκεται η Φόρμα επικοινωνίας όπως περιεγράφηκε παραπάνω και αριστερά εισήχθηκε χάρτης από το «Google Maps» για την εύκολη εύρεση των γραφείων της εταιρίας, Εικόνα 13.

| <ul> <li>Σύγχρονη Δόμηση</li> </ul>   | × +                                                                                                    |                                                                                                    | -         | ð X    |
|---------------------------------------|----------------------------------------------------------------------------------------------------|----------------------------------------------------------------------------------------------------|-----------|--------|
| ← → C ⋒ 😁 lab.mst.du                  | t <b>h.g</b> r/dm/georkapo4/wdi.p1/ΕΠΙΚΟΙΝΩΝΙΑ.html                                                                                                    | Q 🖈 🕖                                                                                                    | Ð         | ٤ 🔇    |
| Σύγχρονη Δόμης<br>καταικενατική εταιρ | 7 <b>1</b>                                                                                                    | Αρχική Υπηρεσίες+ Σχετικά με εμάς Ημερολόγκο Επικοινωνία Ραντεβού+ Είσ                                                                                                    | οδος συνε | ργατών |
|                                       | Επικοινωνία                                                                                                    |                                                                                                    |           |        |
|                                       | Στείλτε μας το μήνυμά σας           Ονομα           Το όνομά σας.           Επίθετο           Το πιθετό σας.           Το τηλέφωνο επικονωνίας.           Το τηλέφωνο σας.           Ε-mail           Το e-mail σας.           Μχυμα           Το μήνυμά σας. | Characterization of the second second se |           |        |

Εικόνα 13: Μενού «Επικοινωνία»

```
Στη συνέχεια, ακολουθεί ο κώδικας της εισαγωγής χάρτη από το Google Maps:
```

```
<div class="col-md-6 order-md-last">
```

```
<h4 class="text-center">Θα μας βρείτε εδώ</h4>
```

```
<div class="map-container">
```

<iframe

src="https://www.google.com/maps/embed?pb=!1m18!1m12!1m3!1d2883.426571616887!2d22.96 162147568508!3d40.599595044489966!2m3!1f0!2f0!3f0!3m2!1i1024!2i768!4f13.1!3m3!1m2!1s0x 14a838d036bc324b%3A0x8cf54aca5053cbdf!2zzpvOtc-Jz4YuIM6az4nOvc-

Dz4TOsc69z4TOr869zr\_PhSDOms6xz4HOsc68zrHOvc67zq4gMTY4LCDOmM61z4PPg86xzrvOv869zq\_ Ous63IDU0MiA0OA!5e1!3m2!1sel!2sgr!4v1738270198763!5m2!1sel!2sgr"

width="100%" height="450" style="border:0;" allowfullscreen="" loading="lazy"></iframe> </div>

```
</div>
```

#### 1.5.4. Responsive σε όλες τις οθόνες

Η ιστοσελίδα παρουσιάζει πλήρη λειτουργικότητα σε όλες τις οθόνες. Έτσι εξασφαλίζεται η πλήρης λειτουργικότητά της σε tablets και κινητά. Με κατάλληλα εργαλεία του bootstrap η ιστοσελίδα προσαρμόζεται αυτόματα στο μέγεθος της οθόνης και προσφέρει άνετη εμπειρία στον χρήστη. Στη συνέχεια, ακολουθεί ο **κώδικας για την αυτόματη προσαρμογή σε κάθε οθόνη**:

<meta name="viewport" content="width=device-width, initial-scale=1">

```
Εδώ, ακολουθεί ο κώδικας για την αυτόματη προσαρμογή των μενού:
```

```
<button class="navbar-toggler" type="button" data-bs-toggle="collapse" data-bs-
target="#collapsibleNavbar">
```

```
<span class="navbar-toggler-icon"></span>
</button>
```

### 1.6. Slideshow

To slideshow προστέθηκε στο επάνω μέρος της «Αρχικής» σελίδα για να δημιουργήσει μια δυναμική και ελκυστική παρουσίαση εικόνων για τους επισκέπτες της ιστοσελίδας, Εικόνα 14. Οι φωτογραφίες που περιέχονται στο slideshow αφορούν σε κατασκευές της εταιρίας και γίνεται αυτόματα η αλλαγή τους.

Επίσης, για την εναλλαγή των φωτογραφιών υπάρχουν κουμπιά "Προηγούμενο" και "Επόμενο" ή αυτόματη ανανέωση σε χρονικά διαστήματα. Έτσι, ενισχύεται η χρηστικότητα της σελίδας, προσφέροντας εύκολη πλοήγηση.

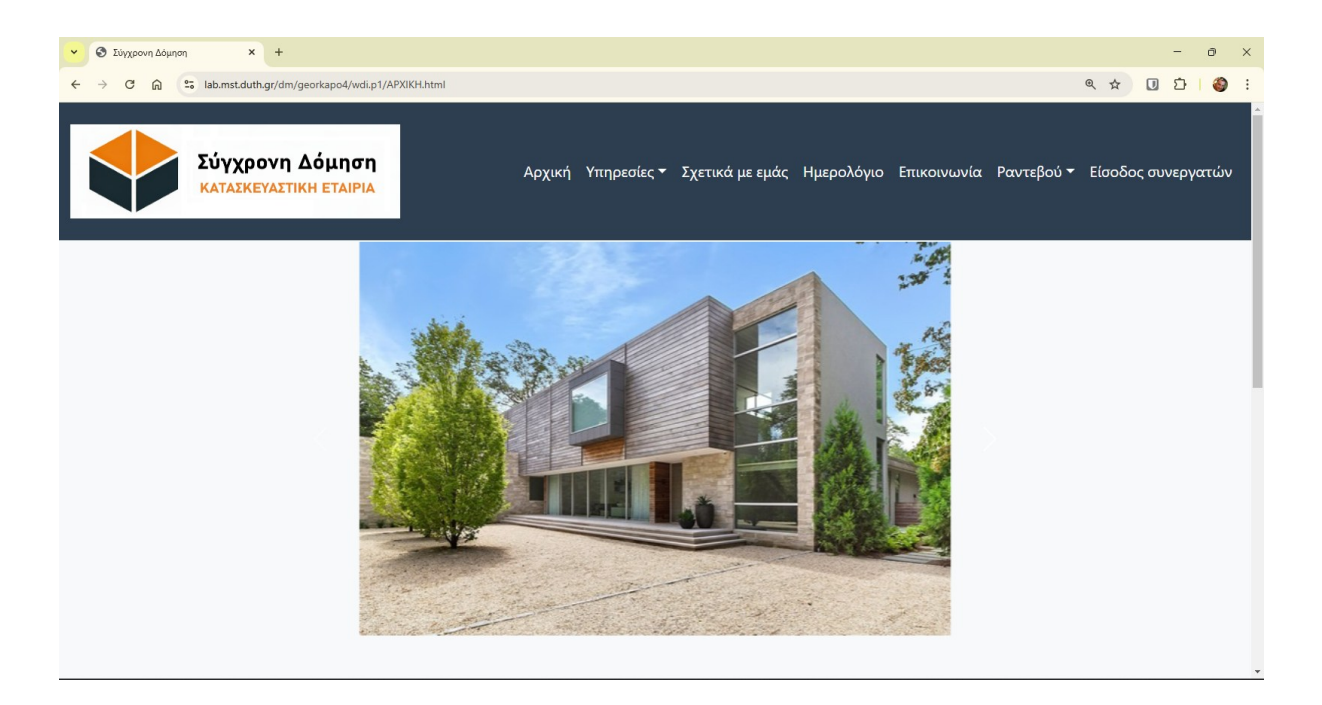

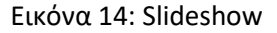

Στη συνέχεια, ακολουθεί ο **κώδικας για την εισαγωγή του slideshow**, που έγινε με τη βοήθεια της εντολής **carousel**:

<div class="container my-5" align="center">

<div id="myCarousel" class="carousel slide bg-inverse w-75 ml-auto mr-auto" data-bsride="carousel">

```
<div class="carousel-inner">
```

```
<div class="carousel-item active">
```

```
<img src="1.jpg" alt="First slide" class="d-block w-75">
```

```
</div>
```

```
<div class="carousel-item">
                         <img src="2.jpg" alt="Second slide" class="d-block w-75">
                   </div>
                    <div class="carousel-item">
                         <img src="3.jpg" alt="Third slide" class="d-block w-75">
                   </div>
                    <div class="carousel-item">
                         <img src="4.jpg" alt="Forth slide" class="d-block w-75">
                   </div>
                  <div class="carousel-item">
                         <img src="5.jpg" alt="Fifth slide" class="d-block w-75">
                  </div>
            </div>
            <br/>
<br/>
<br/>
<br/>
<br/>
<br/>
<br/>
<br/>
<br/>
<br/>
<br/>
<br/>
<br/>
<br/>
<br/>
<br/>
<br/>
<br/>
<br/>
<br/>
<br/>
<br/>
<br/>
<br/>
<br/>
<br/>
<br/>
<br/>
<br/>
<br/>
<br/>
<br/>
<br/>
<br/>
<br/>
<br/>
<br/>
<br/>
<br/>
<br/>
<br/>
<br/>
<br/>
<br/>
<br/>
<br/>
<br/>
<br/>
<br/>
<br/>
<br/>
<br/>
<br/>
<br/>
<br/>
<br/>
<br/>
<br/>
<br/>
<br/>
<br/>
<br/>
<br/>
<br/>
<br/>
<br/>
<br/>
<br/>
<br/>
<br/>
<br/>
<br/>
<br/>
<br/>
<br/>
<br/>
<br/>
<br/>
<br/>
<br/>
<br/>
<br/>
<br/>
<br/>
<br/>
<br/>
<br/>
<br/>
<br/>
<br/>
<br/>
<br/>
<br/>
<br/>
<br/>
<br/>
<br/>
<br/>
<br/>
<br/>
<br/>
<br/>
<br/>
<br/>
<br/>
<br/>
<br/>
<br/>
<br/>
<br/>
<br/>
<br/>
<br/>
<br/>
<br/>
<br/>
<br/>
<br/>
<br/>
<br/>
<br/>
<br/>
<br/>
<br/>
<br/>
<br/>
<br/>
<br/>
<br/>
<br/>
<br/>
<br/>
<br/>
<br/>
<br/>
<br/>
<br/>
<br/>
<br/>
<br/>
<br/>
<br/>
<br/>
<br/>
<br/>
<br/>
<br/>
<br/>
<br/>
<br/>
<br/>
<br/>
<br/>
<br/>
<br/>
<br/>
<br/>
<br/>
<br/>
<br/>
<br/>
<br/>
<br/>
<br/>
<br/>
<br/>
<br/>
<br/>
<br/>
<br/>
<br/>
<br/>
<br/>
<br/>
<br/>
<br/>
<br/>
<br/>
<br/>
<br/>
<br/>
<br/>
<br/>
<br/>
<br/>
<br/>
<br/>
<br/>
<br/>
<br/>
<br/>
<br/>
<br/>
<br/>
<br/>
<br/>
<br/>
<br/>
<br/>
<br/>
<br/>
<br/>
<br/>
<br/>
<br/>
<br/>
<br/>
<br/>
<br/>
<br/>
<br/>
<br/>
<br/>
<br/>
<br/>
<br/>
<br/>
<br/>
<br/>
<br/>
<br/>
<br/>
<br/>
<br/>
<br/>
<br/>
<br/>
<br/>
<br/>
<br/>
<br/>
<br/>
<br/>
<br/>
<br/>
<br/>
<br/>
<br/>
<br/>
<br/>
<br/>
<br/>
<br/>
<br/>
<br/>
<br/>
<br/>
<br/>
<br/>
<br/>
<br/>
<br/>
<br/>
<br/>
<br/>
<br/>
<br/>
<br/>
<br/>
<br/>
<br/>
<br/>
<br/>
<br/>
<br/>
<br/>
<br/>
<br/>
<br/>
<br/>
<br/>
<br/>
<br/>
<br/>
<br/>
<br/>
<br/>
<br/>
<br/>
<br/>
<br/>
<br/>
<br/>
<br/>
<br/>
<br/>
<br/>
<br/>
<br/>
<br/>
<br/>
<br/>
<br/>
<br/>
<br/>
<br/>
<br/>
<br/>
<br/>
<br/>
<br/>
<br/>
<br/>
<br/>
<br/>
<br/>
<br/>
<br/>
<br/>
<br/>
<br/>
<br/>
<br/>
<br/>
<br/>
<br/>
<br/>
<br/>
<br/>
<br/>
<br/>
<br/>
<br/>
<br/>
<br/>
<br/>
<br/>
<br/>
<br/>
<br/>
<br/>
<br/>
<br/>
<br/>
<br/>
<br/>
<br/>
<br/>
<br/>
<br/>
<br/>

slide="prev">
                  <span class="carousel-control-prev-icon" aria-hidden="true"></span>
                  <span class="visually-hidden">Previous</span>
             </button>
            <br/>
<br/>
<br/>
<br/>
<br/>
<br/>
<br/>
<br/>
<br/>
<br/>
<br/>
<br/>
<br/>
<br/>
<br/>
<br/>
<br/>
<br/>
<br/>
<br/>
<br/>
<br/>
<br/>
<br/>
<br/>
<br/>
<br/>
<br/>
<br/>
<br/>
<br/>
<br/>
<br/>
<br/>
<br/>
<br/>
<br/>
<br/>
<br/>
<br/>
<br/>
<br/>
<br/>
<br/>
<br/>
<br/>
<br/>
<br/>
<br/>
<br/>
<br/>
<br/>
<br/>
<br/>
<br/>
<br/>
<br/>
<br/>
<br/>
<br/>
<br/>
<br/>
<br/>
<br/>
<br/>
<br/>
<br/>
<br/>
<br/>
<br/>
<br/>
<br/>
<br/>
<br/>
<br/>
<br/>
<br/>
<br/>
<br/>
<br/>
<br/>
<br/>
<br/>
<br/>
<br/>
<br/>
<br/>
<br/>
<br/>
<br/>
<br/>
<br/>
<br/>
<br/>
<br/>
<br/>
<br/>
<br/>
<br/>
<br/>
<br/>
<br/>
<br/>
<br/>
<br/>
<br/>
<br/>
<br/>
<br/>
<br/>
<br/>
<br/>
<br/>
<br/>
<br/>
<br/>
<br/>
<br/>
<br/>
<br/>
<br/>
<br/>
<br/>
<br/>
<br/>
<br/>
<br/>
<br/>
<br/>
<br/>
<br/>
<br/>
<br/>
<br/>
<br/>
<br/>
<br/>
<br/>
<br/>
<br/>
<br/>
<br/>
<br/>
<br/>
<br/>
<br/>
<br/>
<br/>
<br/>
<br/>
<br/>
<br/>
<br/>
<br/>
<br/>
<br/>
<br/>
<br/>
<br/>
<br/>
<br/>
<br/>
<br/>
<br/>
<br/>
<br/>
<br/>
<br/>
<br/>
<br/>
<br/>
<br/>
<br/>
<br/>
<br/>
<br/>
<br/>
<br/>
<br/>
<br/>
<br/>
<br/>
<br/>
<br/>
<br/>
<br/>
<br/>
<br/>
<br/>
<br/>
<br/>
<br/>
<br/>
<br/>
<br/>
<br/>
<br/>
<br/>
<br/>
<br/>
<br/>
<br/>
<br/>
<br/>
<br/>
<br/>
<br/>
<br/>
<br/>
<br/>
<br/>
<br/>
<br/>
<br/>
<br/>
<br/>
<br/>
<br/>
<br/>
<br/>
<br/>
<br/>
<br/>
<br/>
<br/>
<br/>
<br/>
<br/>
<br/>
<br/>
<br/>
<br/>
<br/>
<br/>
<br/>
<br/>
<br/>
<br/>
<br/>
<br/>
<br/>
<br/>
<br/>
<br/>
<br/>
<br/>
<br/>
<br/>
<br/>
<br/>
<br/>
<br/>
<br/>
<br/>
<br/>
<br/>
<br/>
<br/>
<br/>
<br/>
<br/>
<br/>
<br/>
<br/>
<br/>
<br/>
<br/>
<br/>
<br/>
<br/>
<br/>
<br/>
<br/>
<br/>
<br/>
<br/>
<br/>
<br/>
<br/>
<br/>
<br/>
<br/>
<br/>
<br/>
<br/>
<br/>
<br/>
<br/>
<br/>
<br/>
<br/>
<br/>
<br/>
<br/>
<br/>
<br/>
<br/>
<br/>
<br/>
<br/>
<br/>
<br/>
<br/>
<br/>
<br/>
<br/>
<br/>
<br/>
<br/>
<br/>
<br/>
<br/>
<br/>
<br/>
<br/>
<br/>
<br/>
<br/>
<br/>
<br/>
<br/>
<br/>
<br/>
<br/>
<br/>
<br/>
<br/>
<br/>
<br/>
<br/>
<br/>
<br/>
<br/>
<br/>
<br/>
<br/>
<br/>
<br/>
<br/>
<br/>
<br/>

slide="next">
                  <span class="carousel-control-next-icon" aria-hidden="true"></span>
                  <span class="visually-hidden">Next</span>
            </button>
```

```
</div>
```

```
</div>
```

## 1.7. Ημερολόγιο

Επιλέχθηκε και δημιουργήθηκε ξεχωριστό μενού για το «Ημερολόγιο» της εταιρίας, διότι θα πηγαίνει να το βλέπει μόνο κάποιος που πραγματικά ενδιαφέρεται για αυτό.

Στο ημερολόγιο εμφανίζονται αρκετά γεγονότα που έχουν σχέση με τα πολλά και διαφορετικά έργα που αναλαμβάνει η εταιρία, Εικόνα 15.

Δημιουργήθηκε με την εντολή table, ως πίνακας δηλαδή που αποτυπώνει ένα μήνα (τον Ιανουάριο 2025) και για εγγραφές πέρα από τις ημέρες του μήνα, καταγράφει και τα σημαντικά γεγονότα της εταιρίας. Τέλος, δηλώθηκε να είναι responsive.

| <mark>~</mark> © 1       | Σύγχρονη Δόμηση                                                                          | × +                                                                                 |                                                                                                    |                                                                                                 |                                                                               | -          | _         |           | ×      |
|--------------------------|------------------------------------------------------------------------------------------|-------------------------------------------------------------------------------------|----------------------------------------------------------------------------------------------------|-------------------------------------------------------------------------------------------------|-------------------------------------------------------------------------------|------------|-----------|-----------|--------|
| $\leftarrow \rightarrow$ | C 🛱 💀                                                                                    | lab.mst.duth.gr/di                                                                  | m/georkapo4/wdi.p1                                                                                      | I/HMEPOAOFIO.h                                                                                  | @ ☆                                                                           |            | Ď         | ٩         | :      |
| •                        | Σύγχρονη Δόμηση<br>καταϊκεναστική εταιρία                                                |                                                                                     | Арх                                                                                                    | ική Υπηρεσίες* Σχετικά με εμ                                                                    | άς Ημερολόγιο Επικοιν                                                         | νωνία Ραντ | αβού⁼ Είσ | οδος συνε | ργατών |
|                          | Ημερολόγιο                                                                               |                                                                                     |                                                                                                    |                                                                                                 |                                                                               |            |           |           |        |
|                          |                                                                                          |                                                                                     | ΙΑΝΟΥΑΡΙΟΣ 2                                                                                            | 2025                                                                                            |                                                                               |            |           |           |        |
|                          | Δευτέρα                                                                                  | Τρίτη                                                                               | Τετάρτη                                                                                                 | Πέμπτη                                                                                          | Παρασκευή                                                                     | Σάββατο    | Κυριακή   |           |        |
|                          |                                                                                          |                                                                                     | 1                                                                                                    | 2<br>Έναρξη εργασιών<br>ανακαίνισης διαμερίσματος<br>3ου ορόφου, επί της οδού<br>Γραβιάς 15     | 3                                                                             | 4          | 5         |           |        |
|                          | 6<br>Έναρξη εργασιών<br>ανακαίνισης<br>καταστήματος, επί της<br>οδού Ιασωνίδου 55        | 7                                                                                   | 8<br>Παράδοση, μετά από<br>ανακαίνιση, καταστήματος,<br>επί της οδού Δελφών 87                          | 9                                                                                               | 10                                                                            | 11         | 12        |           |        |
|                          | 13                                                                                       | 14<br>Παράδοση μόνωσης<br>δώματος πολυκατοικίας,<br>επί της οδού 25ης<br>Μαρτίου 65 | 15                                                                                                    | 16                                                                                              | 17                                                                            | 18         | 19        |           |        |
|                          | 20                                                                                       | 21                                                                                  | 22<br>Λήξη υποβολής κατάθεσης<br>προσφορών για τον<br>Αρχιτεκτονικό Διαγωνισμό<br>"Ανάπλαση της Δ.Ε.Θ." | 23                                                                                              | 24<br>Υπογραφή σύμβασης<br>κατασκευής κτιρίου<br>γραφείων για την<br>Ε.Υ.Α.Θ. | 25         | 26        |           |        |
| 6 2025 Triuryneum Adeu   | 27<br>Έναρξη εργασιών 2ης<br>φάσης του έργου<br>"Ανάπλαση Πάρκου επί<br>της οδού Κανάρη" | 28                                                                                  | 29                                                                                                    | 30<br>Παράδοση, μετά από<br>ανακαίνιση, διαμερίσματος<br>3ου ορόφου, επί της οδού<br>Γραβιάς 15 | 31                                                                            |            |           |           |        |

Εικόνα 15: Ημερολόγιο

Στη συνέχεια, ακολουθεί ο **κώδικας για την εισαγωγή του ημερολογίου**, που έγινε με τη βοήθεια της εντολής **table**:

```
<div class="container mt-5">
```

<h2 style="text-align: left; font-size: 2rem; color: #2c3e50; margin-bottom: 30px;">

Ημερολόγιο

</h2>

<h4 class="text-center">IANOYAPIOE 2025</h4>

<div class="table-responsive">

<thead class="text-center">

</thead>

διαμερίσματος3ουορόφου,επίτηςοδούΓραβιάς1515

1314Παράδοση μόνωσης δώματος πολυκατοικίας, επί της οδού 25ης Μαρτίου 651516171819

 20 21 >22Λήξη υποβολής κατάθεσης προσφορών για τον Αρχιτεκτονικό Διαγωνισμό "Ανάπλαση της Δ.Ε.Θ."23>24Υπογραφή σύμβασης κατασκευής κτιρίου γραφείων για την Ε.Υ.Α.Θ.25>26

</div>

</div>

## Κεφάλαιο 2

## Παρουσίαση και διαχείριση δεδομένων

### 2.1. Μενού «Ραντεβού»

Το μενού «Ραντεβού» απευθύνεται στους πελάτες της «Σύγχρονη Δόμηση» και τους δίνεται η δυνατότητα να κλείσουν ένα ραντεβού, αλλά και να το τροποποιήσουν, ακόμα και να το ακυρώσουν. Έτσι, όπως δομήθηκε το μενού ενισχύει και απλοποιεί την εμπειρία των χρηστών και ταυτόχρονα παρέχει στην εταιρία χρήσιμες πληροφορίες για τον πελάτη.

#### 2.1.1. Υπομενού «Δημιουργία»

Εδώ, ο χρήστης πολύ εύκολα εισάγοντας τα παρακάτω στοιχεία να κλείσει ένα ραντεβού με την εταιρία:

- Όνομα
- Επώνυμο
- Τηλέφωνο
- E-mail
- Ημερομηνία
- 'Ωρα
- Μήνυμα

καθώς και το κουμπί «Υποβολή», Εικόνα 16.

| N (B Streem Aliens N d                          |                                       |                                  |                                        | - 0                                        | ~      |
|-------------------------------------------------|---------------------------------------|----------------------------------|----------------------------------------|--------------------------------------------|--------|
| · · · · · · · · · · · · · · · · · · ·           |                                       |                                  |                                        | 0                                          | ^      |
| ← → ♂ ⋒ 😁 lab.mst.duth.gr/dm/geor               | kapo4/wdi.p1/ΔΗΜΙΟΥΡΓΙΑ_PANTEBOY.html |                                  |                                        | ९ 🛧 🛛 🖸 😜                                  | 1      |
| Σύγχρονη Δόμηση<br>Κατακεναστική εταργά         |                                       |                                  | Αρχική Υπηρισίες• Σχετικά με εμάς Ημερ | ολόγιο Επικοινωνία Ραντηβού+ Είσοδος αυνει | ργατών |
|                                                 | Δημιουργία ραντεβού                   |                                  |                                        |                                            |        |
|                                                 | Diroya                                | χγωγή στοιχείων για νέο ραντεβού |                                        |                                            |        |
|                                                 | Το άνομά σες                          |                                  |                                        |                                            |        |
|                                                 | EniBero                               |                                  |                                        |                                            |        |
|                                                 | Το επίθετό σας                        |                                  |                                        |                                            |        |
|                                                 | Τηλέρωνο επικοινωνίας                 |                                  |                                        |                                            |        |
|                                                 | Το τηλέφωνό σας                       |                                  |                                        |                                            |        |
|                                                 | E-mail                                |                                  |                                        |                                            |        |
|                                                 | To e-mail doc                         |                                  |                                        |                                            |        |
|                                                 | Ημερομηνία                            |                                  |                                        |                                            |        |
|                                                 | 199/44/EEEE                           |                                  | 0                                      |                                            |        |
|                                                 | Πρα                                   |                                  |                                        |                                            |        |
|                                                 |                                       |                                  | 0                                      |                                            |        |
|                                                 | Μήνυμα (προαιρετικό)                  |                                  |                                        |                                            |        |
|                                                 | Το μήνομά σας                         |                                  |                                        |                                            |        |
|                                                 | Υποβολή                               |                                  |                                        |                                            |        |
| θ 2025 Σύγχρουη Δόμηση - Κατασκευσστική εταιρία |                                       |                                  |                                        |                                            |        |

Εικόνα 16: Φόρμα εισαγωγής στοιχείων για νέο ραντεβού

Όταν συμπληρώσει ο χρήστης τα στοιχεία και πατήσει το κουμπί «Υποβολή», τότε ανοίγει μήνυμα με τη βοήθεια του modal που αναφέρει: «Λάβαμε το μήνυμά σας Σας ευχαριστούμε θερμά για το ενδιαφέρον σας προς τη "Σύγχρονη Δόμηση". Εκτιμούμε την εμπιστοσύνη σας και ανυπομονούμε να σας εξυπηρετήσουμε με τον καλύτερο δυνατό τρόπο. Για οποιαδήποτε πληροφορία ή διευκρίνιση, μη διστάσετε να επικοινωνήσετε μαζί μας.», Εικόνα 17.

| <ul> <li>Σύχχρονη Δόμηση</li> <li>×</li> </ul>             |                                                                                                    |                                              | - o × |  |  |  |
|------------------------------------------------------------|----------------------------------------------------------------------------------------------------|----------------------------------------------|-------|--|--|--|
| ← → ♂ ⋒ 😁 lab.mst.duth.gr/dm/georkapo4/wdi.p1/ΔHMIOYPFIA_8 | → C A s lab.mst.duth.gr/dm/georkapo4/wdi.p1/ΔHMIOYPFIA_PANTEBOY.html                                         |                                              |       |  |  |  |
| Σύγχρονη Δόμηση                                            | Λάβαμε το μήνυμά σας Χ                                                                                       | ιμε εμάς Ημερολόγιο Επικοινωνία Ραντεβού • Ε |       |  |  |  |
|                                                            | Σας ευχαριστούμε θερμά για το ενδιαφέρον σας προς τη<br>"Σύγχρονη Δόμηση". Εκτιμούμε την εμπιστοσύνη σας και |                                              |       |  |  |  |
| Το τηλέφωνό σας                                            | ανυπομονούμε να σας εξυπηρετήσουμε με τον καλύτερο<br>δυνατό τρόπο.                                          |                                              |       |  |  |  |
| E-mail                                                     | Για οποιαδήποτε πληροφορία ή διευκρίνιση, μη διστάσετε να                                                    |                                              |       |  |  |  |
| io e-mail σας                                              | επικοινωνήσετε μαζί μας.                                                                                     |                                              |       |  |  |  |
| ημερομηνια                                                 | Με εκτίμηση,                                                                                                 |                                              |       |  |  |  |
| Dog                                                        | Ιωάννης Παπαδόπουλος                                                                                         | _                                            |       |  |  |  |
|                                                            | Διευθυντης Πωλησεων                                                                                          |                                              |       |  |  |  |
| Μήνυμα (προαιρετικό)                                       | Κινητό: +30 6945 515 525                                                                                     |                                              |       |  |  |  |
| Το μήνυμά σας                                              | E-mail: info@s_domisi.gr                                                                                     |                                              |       |  |  |  |
|                                                            |                                                                                                    |                                              |       |  |  |  |
|                                                            | Κλείσιμο                                                                                                    |                                              |       |  |  |  |
|                                                            |                                                                                                    |                                              |       |  |  |  |
| Υποβολή                                                    |                                                                                                    |                                              |       |  |  |  |
| © 2025 Σύγχρονη Δόμηση - Κατασκευαστική εταιρία            |                                                                                                    |                                              |       |  |  |  |

Εικόνα 17: Μήνυμα μετά την υποβολή της φόρμας νέου ραντεβού

Στη συνέχεια, ακολουθεί ο **κώδικας του υπομενού «Δημιουργία»**, ως προς την **φόρμα εισαγωγής** στοιχείων για νέο ραντεβού:

<div class="container mt-5">

<h2 style="text-align: left; font-size: 2rem; color: #2c3e50; margin-bottom: 30px;">

Δημιουργία ραντεβού

</h2>

```
<h4 class="text-center">Εισαγωγή στοιχείων για νέο ραντεβού</h4>
 <form>
  <div class="mb-3">
   <label for="name" class="form-label">Όνομα</label>
   <input type="text" class="form-control" id="name" placeholder="To όνομά σας">
  </div>
  <div class="mb-3">
   <label for="surname" class="form-label">Επίθετo</label>
   <input type="text" class="form-control" id="surname" placeholder="Το επίθετό σας">
  </div>
  <div class="mb-3">
   <label for="telephone" class="form-label">Τηλέφωνο επικοινωνίας</label>
   <input type="number" class="form-control" id="telephone" placeholder="Το τηλέφωνό σας">
  </div>
  <div class="mb-3">
   <label for="email" class="form-label">E-mail</label>
   <input type="email" class="form-control" id="email" placeholder="To e-mail \sigma \alpha \varsigma">
  </div>
  <div class="mb-3">
   <label for="date" class="form-label">Ημερομηνία</label>
   <input type="date" class="form-control" id="date">
  </div>
  <div class="mb-3">
   <label for="time" class="form-label">Ώρα</label>
   <input type="time" class="form-control" id="time">
  </div>
  <div class="mb-3">
   <label for="message" class="form-label">Μήνυμα (προαιρετικό)</label>
                class="form-control"
                                       id="message"
                                                        rows="6"
   <textarea
                                                                     placeholder="To
                                                                                         μήνυμά
\sigma\alpha c"></textarea>
  </div>
 </form>
</div>
Εδώ, ακολουθεί ο κώδικας του μενού «Δημιουργία», ως προς το μήνυμα που εμφανίζει μετά την
υποβολή της φόρμας (modal):
<body>
<div class="container">
                              class="btn
<button
            type="button"
                                            btn-success"
                                                             data-bs-toggle="modal"
                                                                                        data-bs-
target="#myModal">
Υποβολή
</button>
<!-- The Modal -->
<div class="modal fade" id="myModal"
                                             tabindex="-1" aria-labelledby="modalLabel"
                                                                                            aria-
hidden="true">
<div class="modal-dialog modal-md">
  <div class="modal-content">
<!-- Modal Header -->
```

```
33
```

<div class="modal-header bg-info text-white">

<h5 class="modal-title" id="modalLabel">Λάβαμε το μήνυμά σας</h5>

<button type="button" class="btn-close" data-bs-dismiss="modal" aria-label="Close"></button></div>

<!-- Modal Body -->

<div class="modal-body">

Σας ευχαριστούμε θερμά για το ενδιαφέρον σας προς τη "Σύγχρονη Δόμηση". Εκτιμούμε την εμπιστοσύνη σας και ανυπομονούμε να σας εξυπηρετήσουμε με τον καλύτερο δυνατό τρόπο.

<Για οποιαδήποτε πληροφορία ή διευκρίνιση, μη διστάσετε να επικοινωνήσετε μαζί μας.</p><hr>

<strong>Mε εκτίμηση,</strong>

Ιωάννης Παπαδόπουλος

Διευθυντής Πωλήσεων

Σταθερό: +30 2310 515 525

Κινητό: +30 6945 515 525

E-mail: info@s\_domisi.gr

</div>

<!-- Modal Footer -->

<div class="modal-footer">

<br/>secondary" data-bs-dismiss="modal">Kλείσιμo</button></div>

</div>

</div>

</div>

</div>

</body>

#### 2.1.2. Υπομενού «Τροποποίηση»

Εδώ, ο χρήστης πολύ εύκολα εισάγοντας τα παρακάτω στοιχεία:

- Όνομα
- Επώνυμο
- Τηλέφωνο
- E-mail

έχει δύο (2) επιλογές. Να επιλέξει την τροποποίηση του ραντεβού του ή την ακύρωσή του, Εικόνα 18.

| 👻 🔇 Σύγχρονη Δ     | philou x +                                                   |                                                             | - o ×                        |  |  |  |  |
|--------------------|--------------------------------------------------------------|-------------------------------------------------------------|------------------------------|--|--|--|--|
| ← → C ⋒            | ab.mst.duth.gr/dm/georkapo4/wdi.p1/TPOΠΟΠΟΙΗΣΗ_PANTEBOY.html |                                                             | ☆ 🛛 🖸   🍪 🗄                  |  |  |  |  |
| •                  | <b>Σύγχρονη Δόμηση</b><br>καταϊκεγαστική εταιρία             | Αρχική Υπηρεσίες• Σχετικά με εμάς Ημερολόγιο Επικοινωνία Ρο | ιντεβού • Είσοδος συνεργατών |  |  |  |  |
|                    | Τροποποίηση / ακύρωση ραντεβού                               |                                                             |                              |  |  |  |  |
|                    | Εισαγωγή στοιχείων για τροποπ                                | οίηση / ακύρωση του ραντεβού                                |                              |  |  |  |  |
|                    | Όνομα                                                        |                                                             |                              |  |  |  |  |
|                    | Το όνομά σας                                                 |                                                             |                              |  |  |  |  |
|                    | Επίθετο                                                      |                                                             |                              |  |  |  |  |
|                    | Το επίθετό σας                                               |                                                             |                              |  |  |  |  |
|                    | Τηλέφωνο επικοινωνίας                                        |                                                             |                              |  |  |  |  |
|                    | Το τηλέφωνό σας                                              |                                                             |                              |  |  |  |  |
|                    | E-mail                                                       |                                                             |                              |  |  |  |  |
|                    | To e-mail σας                                                |                                                             |                              |  |  |  |  |
|                    |                                                              |                                                             |                              |  |  |  |  |
|                    | Τροποποίηση Ακύρωση                                          |                                                             |                              |  |  |  |  |
| © 2025 Σύγχρονη Δό | μηση - Κατασκευαστική εταιρία                                |                                                             |                              |  |  |  |  |

Εικόνα 18: Φόρμα εισαγωγής στοιχείων για τροποποίηση / ακύρωση ραντεβού

#### Για την επιλογή «Τροποποίηση»:

Αφού ο χρήστης συμπληρώσει τα στοιχεία στη φόρμα εισαγωγής, Εικόνα 18, και πατήσει το κουμπί «Τροποποίηση», τότε ανοίγει νέο παράθυρο με τη βοήθεια του modal, στο οποίο πρέπει να συμπληρώσει την ημερομηνία και την ώρα του ραντεβού που είχε κλείσει και πλέον θέλει να το τροποποιήσει. Στη συνέχεια, του δίνεται η δυνατότητα «Υποβολής της τροποποίησης», καθώς και η δυνατότητα «Ακύρωσης» της όλης διαδικασίας, σε περίπτωση που το ξανασκεφτεί, Εικόνα 19.

| <ul> <li>O Ibygoon Adunon</li> <li>× +</li> </ul>                       |                             |                                            |  |  |  |  |
|-------------------------------------------------------------------------|-----------------------------|--------------------------------------------|--|--|--|--|
| 🗧 🔆 d 🕼 😫 lab.mst.duth.gr/dm/georkapo4/wdi.p1/TPOTIONOHEH_PANTEBOY.html |                             |                                            |  |  |  |  |
| Σύγχρονη Δόμηση<br>ΚΑΤΑΣΚΕΥΑΣΤΙΚΗ ΕΤΑΙΡΙΑ                               | Δώστε στοιχεία τροποποίησης | τμε εμάς Ημερολόγιο Επικοινωνία Ραντεβού + |  |  |  |  |
|                                                                         | Νέα Ημερομηνία              |                                            |  |  |  |  |
|                                                                         | ηη/μμ/εεεε                  |                                            |  |  |  |  |
| Τροποποίηση / ακύρωση ρ                                                 | Νέα Ώρα                     |                                            |  |  |  |  |
| Εισανωνή                                                                | : 0                         | οαντεβού                                   |  |  |  |  |
| Όνομα                                                                   |                             |                                            |  |  |  |  |
| Το όνομά σας                                                            | Άκυρο Υποβολή τροποποίησης  |                                            |  |  |  |  |
| Επίθετο                                                                 |                             |                                            |  |  |  |  |
| Το επίθετό σας                                                          |                             |                                            |  |  |  |  |
| Τηλέφωνο επικοινωνίας                                                   |                             |                                            |  |  |  |  |
| Το τηλέφωνό σας                                                         |                             |                                            |  |  |  |  |
| E-mail                                                                  |                             |                                            |  |  |  |  |
| To e-mail σας                                                           |                             |                                            |  |  |  |  |
|                                                                         |                             |                                            |  |  |  |  |
| Τροποποίηση Ακύρωση                                                     |                             |                                            |  |  |  |  |
| Ο 2025 Σύγχρονη Δόμηση - Κατασκευαστική εταιρία                         |                             |                                            |  |  |  |  |

Εικόνα 19: Παράθυρο εισαγωγής στοιχείων ραντεβού για τροποποίηση

Για την επιλογή «Ακύρωση»:

Αφού ο χρήστης συμπληρώσει τα στοιχεία της φόρμας εισαγωγής, Εικόνα 18, και πατήσει το κουμπί «Ακύρωση», τότε ανοίγει νέο παράθυρο με τη βοήθεια του modal, στο οποίο πρέπει να συμπληρώσει την ημερομηνία και την ώρα του ραντεβού που είχε κλείσει και πλέον θέλει να το ακυρώσει, καθώς και τον λόγο της ακύρωσης. Στη συνέχεια, του δίνεται η δυνατότητα «Επιβεβαίωσης της ακύρωσης», καθώς και η δυνατότητα «Ακύρωσης» της όλης διαδικασίας, σε περίπτωση που το ξανασκεφτεί, Εικόνα 20.

| <ul> <li>Σύγχρονη Δόμηση</li> <li>×</li> </ul>              |                              |                                           | - o ×       |
|-------------------------------------------------------------|------------------------------|-------------------------------------------|-------------|
| ← → C ⋒ to lab.mst.duth.gr/dm/georkapo4/wdi.p1/TPOΠΟΠΟΙΗΣΗ_ | ANTEBOY.html                 |                                           | ☆ 🛛 🏠 🛛 👙 🗄 |
| Σύγχρονη Δόμηση<br>ΚΑΤΑΣΚΕΥΑΣΤΙΚΗ ΕΤΑΙΡΙΑ                   | Δώστε στοιχεία ακύρωσης      | Επικοινωνία Ραντεβού - Είσοδος συνεργατών |             |
|                                                             | Νέα Ημερομηνία               |                                           |             |
|                                                             | ηη/μμ/εεεε                   |                                           |             |
| Τροποποίηση / ακύρωση ρ                                     | Νέα Ώρα                      |                                           |             |
| Εισαγωγή                                                    |                              | ⊙<br>αντεβού                              |             |
| Όνομα                                                       | Λόγος ακύρωσης               |                                           |             |
| Το όνομά σας                                                | Εισαγάγετε τον λόγο ακύρωσης |                                           |             |
| Επίθετο                                                     |                              | 6                                         |             |
| Το επίθετό σας                                              |                              |                                           |             |
| Τηλέφωνο επικοινωνίας                                       | Άκυρο Επιβεβα                | ιίωση ακύρωσης                            |             |
| Το τηλέφωνό σας                                             |                              |                                           |             |
| E-mail                                                      |                              |                                           |             |
| To e-mail σας                                               |                              |                                           |             |
| Τροποποίηση Ακύρωση                                         |                              |                                           |             |
| © 2025 Σύγχρονη Δόμηση - Κατασκευαστική εταιρία             |                              |                                           |             |

Εικόνα 20: Παράθυρο εισαγωγής στοιχείων ραντεβού για ακύρωση

Στη συνέχεια, ακολουθεί ο **κώδικας του υπομενού «Τροποποίηση»**, ως προς την **φόρμα εισαγωγής** στοιχείων για τροποποίηση / ακύρωση ραντεβού:

```
<div class="container my-5">
 <h2 style="text-align: left; font-size: 2rem; color: #2c3e50; margin-bottom: 30px;">
  Τροποποίηση / ακύρωση ραντεβού
 </h2>
 <h4 class="text-center">Εισαγωγή στοιχείων για τροποποίηση / ακύρωση του ραντεβού</h4>
 <form>
  <div class="mb-3">
   <label for="name" class="form-label">Ovoµa</label>
   <input type="text" class="form-control" id="name" placeholder="To όνομά σας">
  </div>
  <div class="mb-3">
   <label for="surname" class="form-label">Επίθετο</label>
   <input type="text" class="form-control" id="surname" placeholder="Το επίθετό σας">
  </div>
  <div class="mb-3">
   <label for="telephone" class="form-label">Τηλέφωνο επικοινωνίας</label>
   <input type="number" class="form-control" id="telephone" placeholder="Το τηλέφωνό σας">
  </div>
  <div class="mb-3">
   <label for="email" class="form-label">E-mail</label>
```

```
<input type="email" class="form-control" id="email" placeholder="To e-mail \sigma \alpha \varsigma">
</div>
</form>
</div>
```

```
Εδώ, ακολουθεί ο κώδικας για τα κουμπιά της τροποποίησης και της ακύρωσης:
<body>
<div class="container">
 <button
            type="button"
                              class="btn
                                            btn-primary"
                                                            data-bs-toggle="modal"
                                                                                       data-bs-
target="#editModal">
  Τροποποίηση
 </button>
 <button
                              class="btn
                                            btn-danger"
                                                            data-bs-toggle="modal"
                                                                                       data-bs-
            type="button"
target="#cancelModal">
  Ακύρωση
</button>
Εδώ, ακολουθεί ο κώδικας του μενού «Τροποποίηση», ως προς το παράθυρο που εμφανίζει μετά
την υποβολή της φόρμας (modal) για την τροποποίηση:
<div class="modal fade" id="editModal" tabindex="-1" aria-labelledby="editModalLabel" aria-
hidden="true">
<div class="modal-dialog modal-md">
  <div class="modal-content">
   <div class="modal-header bg-primary text-white">
    <h5 class="modal-title" id="editModalLabel">Δώστε στοιχεία τροποποίησης</h5>
    <button type="button" class="btn-close" data-bs-dismiss="modal" aria-label="Close"></button>
   </div>
   <div class="modal-body">
    <form>
     <div class="mb-3">
      <label for="date" class="form-label">Νέα Ημερομηνία</label>
      <input type="date" class="form-control" id="edit-date" required>
     </div>
     <div class="mb-3">
      <label for="time" class="form-label">Νέα Ώρα</label>
      <input type="time" class="form-control" id="edit-time" required>
     </div>
    </form>
   </div>
   <div class="modal-footer">
```

```
<br/>
<br/>
<br/>
<br/>
<br/>
<br/>
<br/>
<br/>
<br/>
<br/>
<br/>
<br/>
<br/>
<br/>
<br/>
<br/>
<br/>
<br/>
<br/>
<br/>
<br/>
<br/>
<br/>
<br/>
<br/>
<br/>
<br/>
<br/>
<br/>
<br/>
<br/>
<br/>
<br/>
<br/>
<br/>
<br/>
<br/>
<br/>
<br/>
<br/>
<br/>
<br/>
<br/>
<br/>
<br/>
<br/>
<br/>
<br/>
<br/>
<br/>
<br/>
<br/>
<br/>
<br/>
<br/>
<br/>
<br/>
<br/>
<br/>
<br/>
<br/>
<br/>
<br/>
<br/>
<br/>
<br/>
<br/>
<br/>
<br/>
<br/>
<br/>
<br/>
<br/>
<br/>
<br/>
<br/>
<br/>
<br/>
<br/>
<br/>
<br/>
<br/>
<br/>
<br/>
<br/>
<br/>
<br/>
<br/>
<br/>
<br/>
<br/>
<br/>
<br/>
<br/>
<br/>
<br/>
<br/>
<br/>
<br/>
<br/>
<br/>
<br/>
<br/>
<br/>
<br/>
<br/>
<br/>
<br/>
<br/>
<br/>
<br/>
<br/>
<br/>
<br/>
<br/>
<br/>
<br/>
<br/>
<br/>
<br/>
<br/>
<br/>
<br/>
<br/>
<br/>
<br/>
<br/>
<br/>
<br/>
<br/>
<br/>
<br/>
<br/>
<br/>
<br/>
<br/>
<br/>
<br/>
<br/>
<br/>
<br/>
<br/>
<br/>
<br/>
<br/>
<br/>
<br/>
<br/>
<br/>
<br/>
<br/>
<br/>
<br/>
<br/>
<br/>
<br/>
<br/>
<br/>
<br/>
<br/>
<br/>
<br/>
<br/>
<br/>
<br/>
<br/>
<br/>
<br/>
<br/>
<br/>
<br/>
<br/>
<br/>
<br/>
<br/>
<br/>
<br/>
<br/>
<br/>
<br/>
<br/>
<br/>
<br/>
<br/>
<br/>
<br/>
<br/>
<br/>
<br/>
<br/>
<br/>
<br/>
<br/>
<br/>
<br/>
<br/>
<br/>
<br/>
<br/>
<br/>
<br/>
<br/>
<br/>
<br/>
<br/>
<br/>
<br/>
<br/>
<br/>
<br/>
<br/>
<br/>
<br/>
<br/>
<br/>
<br/>
<br/>
<br/>
<br/>
<br/>
<br/>
<br/>
<br/>
<br/>
<br/>
<br/>
<br/>
<br/>
<br/>
<br/>
<br/>
<br/>
<br/>
<br/>
<br/>
<br/>
<br/>
<br/>
<br/>
<br/>
<br/>
<br/>
<br/>
<br/>
<br/>
<br/>
<br/>
<br/>
<br/>
<br/>
<br/>
<br/>
<br/>
<br/>
<br/>
<br/>
<br/>
<br/>
<br/>
<br/>
<br/>
<br/>
<br/>
<br/>
<br/>
<br/>
<br/>
<br/>
<br/>
<br/>
<br/>
<br/>
<br/>
<br/>
<br/>
<br/>
<br/>
<br/>
<br/>
<br/>
<br/>
<br/>
<br/>
<br/>
<br/>
<br/>
<br/>
<br/>
<br/>
<br/>
<br/>
<br/>
<br/>
<br/>
<br/>
<br/>
<br/>
<br/>
<br/>
<br/>
<br/>
<br/>
<br/>
<br/>
<br/>
<br/>
<br/>
<br/>
<br/>
<br/>
<br/>
<br/>
<br/>
<br/>
<br/>
<br/>
<br/>
<br/>
<br/>
<br/>
<br/>
<br/>
<br/>
<br/>
<br/>
<br/>
<br/>
<br/>
<br/>
<br/>
<br/>
<br/>
<br/>
<br/>
<br/>
<br/>
<br/>
<br/>
<br/>
<br/>
<br/>
```

```
</div>
```

```
</div>
```

```
</div>
```

```
</div>
```

Εδώ, ακολουθεί ο **κώδικας του μενού «Τροποποίηση»**, ως προς το παράθυρο που εμφανίζει μετά την υποβολή της φόρμας (**modal**) για την **ακύρωση**:

<div class="modal fade" id="cancelModal" tabindex="-1" aria-labelledby="cancelModalLabel" aria-hidden="true">

<div class="modal-dialog modal-md">

```
<div class="modal-content">
```

<div class="modal-header bg-danger text-white">

<h5 class="modal-title" id="cancelModalLabel">Δώστε στοιχεία ακύρωσης</h5>

<button type="button" class="btn-close" data-bs-dismiss="modal" aria-label="Close"></button></div>

<div class="modal-body">

<form>

<div class="mb-3">

<label for="date" class="form-label">Νέα Ημερομηνία</label>

```
<input type="date" class="form-control" id="cancel-date" required>
```

</div>

<div class="mb-3">

<label for="time" class="form-label">Νέα Ώρα</label>

<input type="time" class="form-control" id="cancel-time" required>

</div>

<div class="mb-3">

```
<label for="reason" class="form-label">Λόγος ακύρωσης</label>
```

```
<textarea class="form-control" id="reason" rows="3" placeholder="Εισαγάγετε τον λόγο ακύρωσης"></textarea>
```

</div>

</form>

</div>

```
<div class="modal-footer">
```

<br/>
<br/>
<br/>
<br/>
<br/>
<br/>
<br/>
<br/>
<br/>
<br/>
<br/>
<br/>
<br/>
<br/>
<br/>
<br/>
<br/>
<br/>
<br/>
<br/>
<br/>
<br/>
<br/>
<br/>
<br/>
<br/>
<br/>
<br/>
<br/>
<br/>
<br/>
<br/>
<br/>
<br/>
<br/>
<br/>
<br/>
<br/>
<br/>
<br/>
<br/>
<br/>
<br/>
<br/>
<br/>
<br/>
<br/>
<br/>
<br/>
<br/>
<br/>
<br/>
<br/>
<br/>
<br/>
<br/>
<br/>
<br/>
<br/>
<br/>
<br/>
<br/>
<br/>
<br/>
<br/>
<br/>
<br/>
<br/>
<br/>
<br/>
<br/>
<br/>
<br/>
<br/>
<br/>
<br/>
<br/>
<br/>
<br/>
<br/>
<br/>
<br/>
<br/>
<br/>
<br/>
<br/>
<br/>
<br/>
<br/>
<br/>
<br/>
<br/>
<br/>
<br/>
<br/>
<br/>
<br/>
<br/>
<br/>
<br/>
<br/>
<br/>
<br/>
<br/>
<br/>
<br/>
<br/>
<br/>
<br/>
<br/>
<br/>
<br/>
<br/>
<br/>
<br/>
<br/>
<br/>
<br/>
<br/>
<br/>
<br/>
<br/>
<br/>
<br/>
<br/>
<br/>
<br/>
<br/>
<br/>
<br/>
<br/>
<br/>
<br/>
<br/>
<br/>
<br/>
<br/>
<br/>
<br/>
<br/>
<br/>
<br/>
<br/>
<br/>
<br/>
<br/>
<br/>
<br/>
<br/>
<br/>
<br/>
<br/>
<br/>
<br/>
<br/>
<br/>
<br/>
<br/>
<br/>
<br/>
<br/>
<br/>
<br/>
<br/>
<br/>
<br/>
<br/>
<br/>
<br/>
<br/>
<br/>
<br/>
<br/>
<br/>
<br/>
<br/>
<br/>
<br/>
<br/>
<br/>
<br/>
<br/>
<br/>
<br/>
<br/>
<br/>
<br/>
<br/>
<br/>
<br/>
<br/>
<br/>
<br/>
<br/>
<br/>
<br/>
<br/>
<br/>
<br/>
<br/>
<br/>
<br/>
<br/>
<br/>
<br/>
<br/>
<br/>
<br/>
<br/>
<br/>
<br/>
<br/>
<br/>
<br/>
<br/>
<br/>
<br/>
<br/>
<br/>
<br/>
<br/>
<br/>
<br/>
<br/>
<br/>
<br/>
<br/>
<br/>
<br/>
<br/>
<br/>
<br/>
<br/>
<br/>
<br/>
<br/>
<br/>
<br/>
<br/>
<br/>
<br/>
<br/>
<br/>
<br/>
<br/>
<br/>
<br/>
<br/>
<br/>
<br/>
<br/>
<br/>
<br/>
<br/>
<br/>
<br/>
<br/>
<br/>
<br/>
<br/>
<br/>
<br/>
<br/>
<br/>
<br/>
<br/>
<br/>
<br/>
<br/>
<br/>
<br/>
<br/>
<br/>
<br/>
<br/>
<br/>
<br/>
<br/>
<br/>
<br/>
<br/>
<br/>
<br/>
<br/>
<br/>
<br/>
<br/>
<br/>
<br/>
<br/>
<br/>
<br/>
<br/>
<br/>
<br/>
<br/>
<br/>
<br/>
<br/>
<br/>
<br/>
<br/>
<br/>
<br/>
<br/>
<br/>
<br/>
<br/>
<br/>
<br/>
<br/>
<br/>
<br/>
<br/>
<br/>
<br/>
<br/>
<br/>
<br/>
<br/>
<br/>
<br/>
<br/>
<br/>
<br/>
<br/>
<br/>
<br/>
<br/>
<br/>
<br/>
<br/>
<br/>
<br/>
<br/>
<br/>
<br/>
<br/>
<br/>
<br/>
<br/>

</div>

</div>

/div>

</div>

### 2.2. Μενού «Είσοδος συνεργατών»

Το μενού «Είσοδος συνεργατών» απευθύνεται στους υπαλλήλους / συνεργάτες της εταιρίας «Σύγχρονη Δόμηση» και τους δίνεται η δυνατότητα να εισέλθουν με τους προσωπικούς τους κωδικούς, στη σελίδα διαχείρισης των ραντεβού, Εικόνα 22.

| <ul> <li>Ο Σύχχρονη Δόμηση</li> <li>×</li> </ul>                                                          |                                                           | - o ×                              |
|----------------------------------------------------------------------------------------------------|-----------------------------------------------------------|------------------------------------|
| $\leftrightarrow$ $\rightarrow$ C $\widehat{a}$ $25$ lab.mst.duth.gr/dm/georkapo4/wdi.p1/EIDO $\Delta$ OD | ΣΥΝΕΡΓΑΤΩΝ.html                                           | ∞ ☆ Ū 끄   🍪 ፡                      |
| Σύγχρονη Δόμηση<br>καταϊκέγαστική εταιρία                                                                 | Αρχική Υπηρεσίες * Σχετικά με εμάς Ημερολόγιο Επικοινωνία | ,<br>Ραντεβού • Είσοδος συνεργατών |
| Είσοδος Συνεργατών                                                                                        |                                                           |                                    |
|                                                                                                    | Παρακαλώ εισάγετε τα στοιχεία σας                         |                                    |
| Όνομα χρήστη                                                                                              |                                                           |                                    |
| Εισάγετε το όνομα χρήστη                                                                                  |                                                           |                                    |
| Κωδικός πρόσβασης                                                                                         |                                                           |                                    |
| Εισάγετε τον κωδικό πρόσβασης                                                                             |                                                           |                                    |
| Σύνδεση                                                                                                   |                                                           |                                    |
|                                                                                                    |                                                           |                                    |
| © 2025 Σύγχρονη Δόμηση - Κατασκευαστική εταιρία                                                           |                                                           |                                    |

Εικόνα 21: Εισαγωγή στοιχείων για την είσοδο συνεργατών

Εδώ, ο υπάλληλος / συνεργάτης, πολύ εύκολα εισάγοντας το όνομα χρήστη (username) και τον κωδικό πρόσβασης (password) και πατήσει το κουμπί «Υποβολή», μπαίνει στη σελίδα διαχείρισης των ραντεβού, η οποία δεν είναι φανερή στο κύριο μενού.

Στη συνέχεια, ακολουθεί ο κώδικας του Μενού «Είσοδος συνεργατών», ο οποίος περιέχει φόρμα εισαγωγής στοιχείων διαπίστευσης, καθώς και το κουμπί «Υποβολή» που μεταφέρει τον υπάλληλο / συνεργάτη στη σελίδα διαχείρισης των ραντεβού:

| / · · · · · · · · · · · · · · ·                                                                                                    | · · · · · · · · · · · · · · · · · · · |                           |               |                 |
|----------------------------------------------------------------------------------------------------|---------------------------------------|---------------------------|---------------|-----------------|
| <div class="con&lt;/td&gt;&lt;td&gt;ntainer mt-5"></div>                                                                                                    |                                       |                           |               |                 |
| <h2 style="te&lt;/td&gt;&lt;td&gt;xt-align: left; font&lt;/td&gt;&lt;td&gt;-size: 2rem; color: #2c3e50&lt;/td&gt;&lt;td&gt;; margin-bottom: 30p&lt;/td&gt;&lt;td&gt;ох;"></h2>                                                                                                    |                                       |                           |               |                 |
| Είσοδος Συν                                                                                                    | εργατών                               |                           |               |                 |
|                                                                                                    |                                       |                           |               |                 |
| <h4 class="te&lt;/td&gt;&lt;td&gt;xt-center">Парак</h4>                                                                                                    | αλώ εισάγετε τα στοιχεία              | σας                       |               |                 |
| <form action="&lt;/td"><td>="ΔΙΑΧΕΙΡΙΣΗ_ΡΑΙ</td><td>NTEBOY.html" method="po</td><td>ost"&gt;</td><td></td></form>                                                                                                    | ="ΔΙΑΧΕΙΡΙΣΗ_ΡΑΙ                      | NTEBOY.html" method="po   | ost">         |                 |
| <div class="r&lt;/td&gt;&lt;td&gt;mb-3"></div>                                                                                                    |                                       |                           |               |                 |
| <label <="" for='&lt;/td&gt;&lt;td&gt;"username" class=&lt;/td&gt;&lt;td&gt;="form-label"&gt;Όνομα χρήσ&lt;/td&gt;&lt;td&gt;τη&lt;/label&gt;&lt;/td&gt;&lt;td&gt;&lt;/td&gt;&lt;/tr&gt;&lt;tr&gt;&lt;td&gt;&lt;input&lt;/td&gt;&lt;td&gt;type="text"&lt;/td&gt;&lt;td&gt;class="form-control"&lt;/td&gt;&lt;td&gt;id="username"&lt;/td&gt;&lt;td&gt;name="username"&lt;/td&gt;&lt;/tr&gt;&lt;tr&gt;&lt;td&gt;placeholder="l&lt;/td&gt;&lt;td&gt;Εισάγετε το όνομα&lt;/td&gt;&lt;td&gt;α χρήστη" required&gt;&lt;/td&gt;&lt;td&gt;&lt;/td&gt;&lt;td&gt;&lt;/td&gt;&lt;/tr&gt;&lt;tr&gt;&lt;td&gt;&lt;/div&gt;&lt;/td&gt;&lt;td&gt;&lt;/td&gt;&lt;td&gt;&lt;/td&gt;&lt;td&gt;&lt;/td&gt;&lt;td&gt;&lt;/td&gt;&lt;/tr&gt;&lt;tr&gt;&lt;td&gt;&lt;div class="r&lt;/td&gt;&lt;td&gt;mb-3"&gt;&lt;/td&gt;&lt;td&gt;&lt;/td&gt;&lt;td&gt;&lt;/td&gt;&lt;td&gt;&lt;/td&gt;&lt;/tr&gt;&lt;tr&gt;&lt;td&gt;&lt;label for=' td=""><td>"password" class=</td><td>"form-label"&gt;Κωδικός πρό</td><td>σβασης</td></label> | "password" class=                     | "form-label">Κωδικός πρό  | σβασης        |                 |
| <input< td=""><td>type="password"</td><td>class="form-control"</td><td>id="password"</td><td>name="password"</td></input<>                                                                                                    | type="password"                       | class="form-control"      | id="password" | name="password" |
| placeholder="l                                                                                                    | Εισάγετε τον κωδι                     | κό πρόσβασης" required>   |               |                 |
|                                                                                                    |                                       |                           |               |                 |
| <br>button type                                                                                                    | e="submit" class="                    | "btn btn-success">Σύνδεσι | ן             |                 |
|                                                                                                    |                                       |                           |               |                 |
|                                                                                                    |                                       |                           |               |                 |
|                                                                                                    |                                       |                           |               |                 |

## 2.3. Σελίδα «Διαχείριση ραντεβού»

Εδώ, ο υπάλληλος / συνεργάτης βλέπει όλα τα ραντεβού και μπορεί να τα διαχειριστεί. Συγκεκριμένα βλέπει τα εξής στοιχεία: όνομα, επώνυμο, τηλέφωνο, e-mail, ημερομηνία και ώρα, και μπορεί να προβεί σε τρεις (3) ενέργειες: να επιβεβαιώσει, να τροποποιήσει και να ακυρώσει το ραντεβού του πελάτη, Εικόνα 22.

| <ul> <li>Υ Ο Σύγχρονη Δό</li> <li>← → C ∩</li> </ul> | μηση ×                                    | +<br>gr/dm/georkapo4/wdi.p1/a              | ΔΙΑΧΕΙΡΙΣΗ_ΡΑΝΤΕΒΟ         | Y.html             |            |                                                                                              |               |             | ©~ `    | ☆ 🛛 | - d<br>D | ) × |
|------------------------------------------------------|-------------------------------------------|--------------------------------------------|----------------------------|--------------------|------------|----------------------------------------------------------------------------------------------|---------------|-------------|---------|-----|----------|-----|
| •                                                    | Σύγχρονη Δόμηση<br>καταεκεναστική εταιρία |                                            |                            |                    |            | )<br>Αρχική Υπηρεσίες • Σχετικά με εμάς Ημερολόγιο Επικοινωνία Ραντεβού • Είσοδος συνεργατών |               |             |         |     |          |     |
|                                                      | <b>Διαχείρια</b><br>Κάντε αναζήτησι       | <b>5η ραντεβο</b><br>η με όνομα, επώνυμο ή | <b>ύ πελατώ</b><br>i email | עו                 |            |                                                                                              |               |             |         |     |          |     |
|                                                      | Όνομα                                     | Επίθετο                                    | Τηλέφωνο                   | Email              | Ημερομηνία | Ώρα                                                                                          | Ενέργειες     |             |         |     |          |     |
|                                                      | Ιωάννης                                   | Παπαδόπουλος                               | 6900574001                 | ioannis@mail.com   | 01/02/2025 | 10:00                                                                                        | Επιβεβαίωση   | Γροποποίηση | Ακύρωση |     |          |     |
|                                                      | Μαρία                                     | Αντωνίου                                   | 6911452112                 | maria@mail.com     | 02/02/2025 | 11:00                                                                                        | Επιβεβαίωση   | Γροποποίηση | Ακύρωση |     |          |     |
|                                                      | Κώστας                                    | Νικολάου                                   | 6922352223                 | kostas@mail.com    | 03/02/2025 | 12:00                                                                                        | Επιβεβαίωση Τ | Γροποποίηση | Ακύρωση |     |          |     |
|                                                      | Ελένη                                     | Πετρίδου                                   | 6933543334                 | eleni@mail.com     | 04/02/2025 | 13:00                                                                                        | Επιβεβαίωση   | Γροποποίηση | Ακύρωση |     |          |     |
|                                                      | Γιώργος                                   | Σταματίου                                  | 6944433445                 | giorgos@mail.com   | 05/02/2025 | 13:00                                                                                        | Επιβεβαίωση   | Γροποποίηση | Ακύρωση |     |          |     |
|                                                      | Αναστασία                                 | Δημητρίου                                  | 6955335556                 | anastasia@mail.com | 06/02/2025 | 12:00                                                                                        | Επιβεβαίωση   | Γροποποίηση | Ακύρωση |     |          |     |
|                                                      | Δημήτρης                                  | Χατζηγεωργίου                              | 6966666667                 | dimitris@mail.com  | 07/02/2025 | 11:00                                                                                        | Επιβεβαίωση Τ | Γροποποίηση | Ακύρωση |     |          |     |

Εικόνα 22: Σελίδα διαχείρισης ραντεβού πελατών

Ταυτόχρονα, του δίνεται η δυνατότητα, αν οι εγγραφές είναι πολλές να κάνει αναζήτηση, στην μπάρα αναζήτησης και να του εμφανιστούν μόνο τα ονόματα που θέλει, Εικόνα 23.

| <ul> <li>Σύγχρονη Δό</li> </ul> | ιμηση Χ                     | +                           |                        |                  |            |                                 |                                     |            |             |            | -           | o ×      |
|---------------------------------|-----------------------------|-----------------------------|------------------------|------------------|------------|---------------------------------|-------------------------------------|------------|-------------|------------|-------------|----------|
| ← → ♂ ⋒                         | s lab.mst.dut               | . <b>h.gr</b> /dm/georkapo4 | l/wdi.p1/ΔΙΑΧΕΙΡΙΣΗ_PA | NTEBOY.html      |            |                                 |                                     |            |             | ©⊐ ☆       | 0 0         | 🍪 :      |
|                                 | Σύγχρονη /<br>καταΣκεγαΣΤΙΡ | Δόμηση<br>(Η εταιρία        |                        |                  | Αρχική     | <b>ἡ Υπηρεσίες <del>•</del></b> | <ul> <li>Σχετικά με εμάς</li> </ul> | Ημερολόγιο | Επικοινωνία | Ραντεβού 🕶 | Είσοδος συν | τεργατών |
|                                 | Διαχείρ<br><sup>Μα</sup>    | ιση ραντ                    | τεβού πελα             | χτών             |            |                                 |                                     |            |             |            |             |          |
|                                 | Όνομα                       | Επίθετο                     | Τηλέφωνο               | Email            | Ημερομηνία | Ώρα                             |                                     | Ενέργει    | ιες         |            |             |          |
|                                 | Μαρία                       | Αντωνίου                    | 6911452112             | maria@mail.com   | 02/02/2025 | 11:00                           | Επιβεβαίω                           | ση Τροποπ  | οίηση Ακύρ  | οωση       |             |          |
|                                 | Γιώργος                     | Σταματίου                   | 6944433445             | giorgos@mail.com | 05/02/2025 | 13:00                           | Επιβεβαίωσ                          | ση Τροποπ  | οίηση Ακύρ  | υωση       |             |          |
|                                 |                             |                             |                        |                  |            |                                 |                                     |            |             |            |             |          |

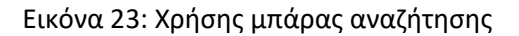

Στη συνέχεια, ακολουθεί ο κώδικας της σελίδας «Διαχείρισης ραντεβού». Έχει γραφτεί με τη βοήθεια του table:

<div class="container mt-5">

<h2 style="text-align: left; font-size: 2rem; color: #2c3e50; margin-bottom: 30px;">

Διαχείριση ραντεβού πελατών

</h2>

<input class="form-control mb-3" id="myInput" type="text" placeholder="Κάντε αναζήτηση με όνομα, επώνυμο ή email...">

<thead class="text-center">

</thead>

IωάννηςΠαπαδόπουλος6900574001ioannis@mail.comtd>01/02/202510:0010:0010

MαρίαAvτωνίου6911452112maria@mail.com02/0 2/202511:0002/0

 $\label{eq:constraint} $$ <to style="button" class="btn btn-success" data-bs-toggle="modal" data-bs-target="#myModal">E\pi\iota\beta\epsilon\beta\alphai\omega\sigma\eta</button>$ 

<br/>
<br/>
<br/>
<br/>
<br/>
<br/>
<br/>
<br/>
<br/>
<br/>
<br/>
<br/>
<br/>
<br/>
<br/>
<br/>
<br/>
<br/>
<br/>
<br/>
<br/>
<br/>
<br/>
<br/>
<br/>
<br/>
<br/>
<br/>
<br/>
<br/>
<br/>
<br/>
<br/>
<br/>
<br/>
<br/>
<br/>
<br/>
<br/>
<br/>
<br/>
<br/>
<br/>
<br/>
<br/>
<br/>
<br/>
<br/>
<br/>
<br/>
<br/>
<br/>
<br/>
<br/>
<br/>
<br/>
<br/>
<br/>
<br/>
<br/>
<br/>
<br/>
<br/>
<br/>
<br/>
<br/>
<br/>
<br/>
<br/>
<br/>
<br/>
<br/>
<br/>
<br/>
<br/>
<br/>
<br/>
<br/>
<br/>
<br/>
<br/>
<br/>
<br/>
<br/>
<br/>
<br/>
<br/>
<br/>
<br/>
<br/>
<br/>
<br/>
<br/>
<br/>
<br/>
<br/>
<br/>
<br/>
<br/>
<br/>
<br/>
<br/>
<br/>
<br/>
<br/>
<br/>
<br/>
<br/>
<br/>
<br/>
<br/>
<br/>
<br/>
<br/>
<br/>
<br/>
<br/>
<br/>
<br/>
<br/>
<br/>
<br/>
<br/>
<br/>
<br/>
<br/>
<br/>
<br/>
<br/>
<br/>
<br/>
<br/>
<br/>
<br/>
<br/>
<br/>
<br/>
<br/>
<br/>
<br/>
<br/>
<br/>
<br/>
<br/>
<br/>
<br/>
<br/>
<br/>
<br/>
<br/>
<br/>
<br/>
<br/>
<br/>
<br/>
<br/>
<br/>
<br/>
<br/>
<br/>
<br/>
<br/>
<br/>
<br/>
<br/>
<br/>
<br/>
<br/>
<br/>
<br/>
<br/>
<br/>
<br/>
<br/>
<br/>
<br/>
<br/>
<br/>
<br/>
<br/>
<br/>
<br/>
<br/>
<br/>
<br/>
<br/>
<br/>
<br/>
<br/>
<br/>
<br/>
<br/>
<br/>
<br/>
<br/>
<br/>
<br/>
<br/>
<br/>
<br/>
<br/>
<br/>
<br/>
<br/>
<br/>
<br/>
<br/>
<br/>
<br/>
<br/>
<br/>
<br/>
<br/>
<br/>
<br/>
<br/>
<br/>
<br/>
<br/>
<br/>
<br/>
<br/>
<br/>
<br/>
<br/>
<br/>
<br/>
<br/>
<br/>
<br/>
<br/>
<br/>
<br/>
<br/>
<br/>
<br/>
<br/>
<br/>
<br/>
<br/>
<br/>
<br/>
<br/>
<br/>
<br/>
<br/>
<br/>
<br/>
<br/>
<br/>
<br/>
<br/>
<br/>
<br/>
<br/>
<br/>
<br/>
<br/>
<br/>
<br/>
<br/>
<br/>
<br/>
<br/>
<br/>
<br/>
<br/>
<br/>
<br/>
<br/>
<br/>
<br/>
<br/>
<br/>
<br/>
<br/>
<br/>
<br/>
<br/>
<br/>
<br/>
<br/>
<br/>
<br/>
<br/>
<br/>
<br/>
<br/>
<br/>
<br/>
<br/>
<br/>
<br/>
<br/>
<br/>
<br/>
<br/>
<br/>
<br/>
<br/>
<br/>
<br/>
<br/>
<br/>
<br/>
<br/>
<br/>
<br/>
<br/>
<br/>
<br/>
<br/>
<br/>
<br/>
<br/>
<br/>
<br/>
<br/>
<br/>
<br/>
<br/>
<br/>
<br/>
<br/>
<br/>
<br/>
<br/>
<br/>
<br/>
<br/>
<br/>
<br/>
<br/>
<br/>
<br/>
<br/>
<br/>
<br/>
<br/>
<br/>
<br/>

KώσταςNικολάου6922352223kostas@mail.com03/ 02/202512:0003/

<br/>
<br/>
<br/>
<br/>
<br/>
<br/>
<br/>
<br/>
<br/>
<br/>
<br/>
<br/>
<br/>
<br/>
<br/>
<br/>
<br/>
<br/>
<br/>
<br/>
<br/>
<br/>
<br/>
<br/>
<br/>
<br/>
<br/>
<br/>
<br/>
<br/>
<br/>
<br/>
<br/>
<br/>
<br/>
<br/>
<br/>
<br/>
<br/>
<br/>
<br/>
<br/>
<br/>
<br/>
<br/>
<br/>
<br/>
<br/>
<br/>
<br/>
<br/>
<br/>
<br/>
<br/>
<br/>
<br/>
<br/>
<br/>
<br/>
<br/>
<br/>
<br/>
<br/>
<br/>
<br/>
<br/>
<br/>
<br/>
<br/>
<br/>
<br/>
<br/>
<br/>
<br/>
<br/>
<br/>
<br/>
<br/>
<br/>
<br/>
<br/>
<br/>
<br/>
<br/>
<br/>
<br/>
<br/>
<br/>
<br/>
<br/>
<br/>
<br/>
<br/>
<br/>
<br/>
<br/>
<br/>
<br/>
<br/>
<br/>
<br/>
<br/>
<br/>
<br/>
<br/>
<br/>
<br/>
<br/>
<br/>
<br/>
<br/>
<br/>
<br/>
<br/>
<br/>
<br/>
<br/>
<br/>
<br/>
<br/>
<br/>
<br/>
<br/>
<br/>
<br/>
<br/>
<br/>
<br/>
<br/>
<br/>
<br/>
<br/>
<br/>
<br/>
<br/>
<br/>
<br/>
<br/>
<br/>
<br/>
<br/>
<br/>
<br/>
<br/>
<br/>
<br/>
<br/>
<br/>
<br/>
<br/>
<br/>
<br/>
<br/>
<br/>
<br/>
<br/>
<br/>
<br/>
<br/>
<br/>
<br/>
<br/>
<br/>
<br/>
<br/>
<br/>
<br/>
<br/>
<br/>
<br/>
<br/>
<br/>
<br/>
<br/>
<br/>
<br/>
<br/>
<br/>
<br/>
<br/>
<br/>
<br/>
<br/>
<br/>
<br/>
<br/>
<br/>
<br/>
<br/>
<br/>
<br/>
<br/>
<br/>
<br/>
<br/>
<br/>
<br/>
<br/>
<br/>
<br/>
<br/>
<br/>
<br/>
<br/>
<br/>
<br/>
<br/>
<br/>
<br/>
<br/>
<br/>
<br/>
<br/>
<br/>
<br/>
<br/>
<br/>
<br/>
<br/>
<br/>
<br/>
<br/>
<br/>
<br/>
<br/>
<br/>
<br/>
<br/>
<br/>
<br/>
<br/>
<br/>
<br/>
<br/>
<br/>
<br/>
<br/>
<br/>
<br/>
<br/>
<br/>
<br/>
<br/>
<br/>
<br/>
<br/>
<br/>
<br/>
<br/>
<br/>
<br/>
<br/>
<br/>
<br/>
<br/>
<br/>
<br/>
<br/>
<br/>
<br/>
<br/>
<br/>
<br/>
<br/>
<br/>
<br/>
<br/>
<br/>
<br/>
<br/>
<br/>
<br/>
<br/>
<br/>
<br/>
<br/>
<br/>
<br/>
<br/>
<br/>
<br/>
<br/>
<br/>
<br/>
<br/>
<br/>
<br/>
<br/>
<br/>
<br/>
<br/>
<br/>
<br/>
<br/>
<br/>
<br/>
<br/>
<br/>
<br/>
<br/>
<br/>
<br/>
<br/>
<br/>
<br/>
<br/>
<br/>
<br/>
<br/>
<br/>
<br/>
<br/>
<br/>
<br/>
<br/>
<br/>
<br/>
<br/>
<br/>
<br/>
<br/>
<br/>
<br/>
<br/>
<br/>
<br/>
<br/>
<br/>
<br/>
<br/>
<br/>
<br/>
<br/>
<br/>
<br/>
<br/>
<br/>
<br/>
<br/>
<br/>
<br/>

EλένηΠετρίδου6933543334eleni@mail.com04/02/ 202513:0004/02/

<br/>
<br/>
<br/>
<br/>
<br/>
<br/>
<br/>
<br/>
<br/>
<br/>
<br/>
<br/>
<br/>
<br/>
<br/>
<br/>
<br/>
<br/>
<br/>
<br/>
<br/>
<br/>
<br/>
<br/>
<br/>
<br/>
<br/>
<br/>
<br/>
<br/>
<br/>
<br/>
<br/>
<br/>
<br/>
<br/>
<br/>
<br/>
<br/>
<br/>
<br/>
<br/>
<br/>
<br/>
<br/>
<br/>
<br/>
<br/>
<br/>
<br/>
<br/>
<br/>
<br/>
<br/>
<br/>
<br/>
<br/>
<br/>
<br/>
<br/>
<br/>
<br/>
<br/>
<br/>
<br/>
<br/>
<br/>
<br/>
<br/>
<br/>
<br/>
<br/>
<br/>
<br/>
<br/>
<br/>
<br/>
<br/>
<br/>
<br/>
<br/>
<br/>
<br/>
<br/>
<br/>
<br/>
<br/>
<br/>
<br/>
<br/>
<br/>
<br/>
<br/>
<br/>
<br/>
<br/>
<br/>
<br/>
<br/>
<br/>
<br/>
<br/>
<br/>
<br/>
<br/>
<br/>
<br/>
<br/>
<br/>
<br/>
<br/>
<br/>
<br/>
<br/>
<br/>
<br/>
<br/>
<br/>
<br/>
<br/>
<br/>
<br/>
<br/>
<br/>
<br/>
<br/>
<br/>
<br/>
<br/>
<br/>
<br/>
<br/>
<br/>
<br/>
<br/>
<br/>
<br/>
<br/>
<br/>
<br/>
<br/>
<br/>
<br/>
<br/>
<br/>
<br/>
<br/>
<br/>
<br/>
<br/>
<br/>
<br/>
<br/>
<br/>
<br/>
<br/>
<br/>
<br/>
<br/>
<br/>
<br/>
<br/>
<br/>
<br/>
<br/>
<br/>
<br/>
<br/>
<br/>
<br/>
<br/>
<br/>
<br/>
<br/>
<br/>
<br/>
<br/>
<br/>
<br/>
<br/>
<br/>
<br/>
<br/>
<br/>
<br/>
<br/>
<br/>
<br/>
<br/>
<br/>
<br/>
<br/>
<br/>
<br/>
<br/>
<br/>
<br/>
<br/>
<br/>
<br/>
<br/>
<br/>
<br/>
<br/>
<br/>
<br/>
<br/>
<br/>
<br/>
<br/>
<br/>
<br/>
<br/>
<br/>
<br/>
<br/>
<br/>
<br/>
<br/>
<br/>
<br/>
<br/>
<br/>
<br/>
<br/>
<br/>
<br/>
<br/>
<br/>
<br/>
<br/>
<br/>
<br/>
<br/>
<br/>
<br/>
<br/>
<br/>
<br/>
<br/>
<br/>
<br/>
<br/>
<br/>
<br/>
<br/>
<br/>
<br/>
<br/>
<br/>
<br/>
<br/>
<br/>
<br/>
<br/>
<br/>
<br/>
<br/>
<br/>
<br/>
<br/>
<br/>
<br/>
<br/>
<br/>
<br/>
<br/>
<br/>
<br/>
<br/>
<br/>
<br/>
<br/>
<br/>
<br/>
<br/>
<br/>
<br/>
<br/>
<br/>
<br/>
<br/>
<br/>
<br/>
<br/>
<br/>
<br/>
<br/>
<br/>
<br/>
<br/>
<br/>
<br/>
<br/>
<br/>
<br/>
<br/>
<br/>
<br/>
<br/>
<br/>
<br/>
<br/>
<br/>
<br/>
<br/>
<br/>
<br/>
<br/>
<br/>
<br/>
<br/>
<br/>
<br/>
<br/>
<br/>
<br/>
<br/>
<br/>
<br/>
<br/>
<br/>
<br/>
<br/>
<br/>
<br/>
<br/>
<br/>
<br/>
<br/>
<br/>
<br/>
<br/>
<br/>
<br/>
<br/>
<br/>
<br/>
<br/>
<br/>
<br/>

ΓιώργοςΣταματίου6944433445giorgos@mail.com0 5/02/202513:0013:001414<

<br/>
<br/>
<br/>
<br/>
<br/>
<br/>
<br/>
<br/>
<br/>
<br/>
<br/>
<br/>
<br/>
<br/>
<br/>
<br/>
<br/>
<br/>
<br/>
<br/>
<br/>
<br/>
<br/>
<br/>
<br/>
<br/>
<br/>
<br/>
<br/>
<br/>
<br/>
<br/>
<br/>
<br/>
<br/>
<br/>
<br/>
<br/>
<br/>
<br/>
<br/>
<br/>
<br/>
<br/>
<br/>
<br/>
<br/>
<br/>
<br/>
<br/>
<br/>
<br/>
<br/>
<br/>
<br/>
<br/>
<br/>
<br/>
<br/>
<br/>
<br/>
<br/>
<br/>
<br/>
<br/>
<br/>
<br/>
<br/>
<br/>
<br/>
<br/>
<br/>
<br/>
<br/>
<br/>
<br/>
<br/>
<br/>
<br/>
<br/>
<br/>
<br/>
<br/>
<br/>
<br/>
<br/>
<br/>
<br/>
<br/>
<br/>
<br/>
<br/>
<br/>
<br/>
<br/>
<br/>
<br/>
<br/>
<br/>
<br/>
<br/>
<br/>
<br/>
<br/>
<br/>
<br/>
<br/>
<br/>
<br/>
<br/>
<br/>
<br/>
<br/>
<br/>
<br/>
<br/>
<br/>
<br/>
<br/>
<br/>
<br/>
<br/>
<br/>
<br/>
<br/>
<br/>
<br/>
<br/>
<br/>
<br/>
<br/>
<br/>
<br/>
<br/>
<br/>
<br/>
<br/>
<br/>
<br/>
<br/>
<br/>
<br/>
<br/>
<br/>
<br/>
<br/>
<br/>
<br/>
<br/>
<br/>
<br/>
<br/>
<br/>
<br/>
<br/>
<br/>
<br/>
<br/>
<br/>
<br/>
<br/>
<br/>
<br/>
<br/>
<br/>
<br/>
<br/>
<br/>
<br/>
<br/>
<br/>
<br/>
<br/>
<br/>
<br/>
<br/>
<br/>
<br/>
<br/>
<br/>
<br/>
<br/>
<br/>
<br/>
<br/>
<br/>
<br/>
<br/>
<br/>
<br/>
<br/>
<br/>
<br/>
<br/>
<br/>
<br/>
<br/>
<br/>
<br/>
<br/>
<br/>
<br/>
<br/>
<br/>
<br/>
<br/>
<br/>
<br/>
<br/>
<br/>
<br/>
<br/>
<br/>
<br/>
<br/>
<br/>
<br/>
<br/>
<br/>
<br/>
<br/>
<br/>
<br/>
<br/>
<br/>
<br/>
<br/>
<br/>
<br/>
<br/>
<br/>
<br/>
<br/>
<br/>
<br/>
<br/>
<br/>
<br/>
<br/>
<br/>
<br/>
<br/>
<br/>
<br/>
<br/>
<br/>
<br/>
<br/>
<br/>
<br/>
<br/>
<br/>
<br/>
<br/>
<br/>
<br/>
<br/>
<br/>
<br/>
<br/>
<br/>
<br/>
<br/>
<br/>
<br/>
<br/>
<br/>
<br/>
<br/>
<br/>
<br/>
<br/>
<br/>
<br/>
<br/>
<br/>
<br/>
<br/>
<br/>
<br/>
<br/>
<br/>
<br/>
<br/>
<br/>
<br/>
<br/>
<br/>
<br/>
<br/>
<br/>
<br/>
<br/>
<br/>
<br/>
<br/>
<br/>
<br/>
<br/>
<br/>
<br/>
<br/>
<br/>
<br/>
<br/>
<br/>
<br/>
<br/>
<br/>
<br/>
<br/>
<br/>
<br/>
<br/>
<br/>
<br/>
<br/>
<br/>
<br/>
<br/>
<br/>
<br/>
<br/>
<br/>
<br/>
<br/>
<br/>
<br/>
<br/>
<br/>
<br/>
<br/>
<br/>
<br/>
<br/>
<br/>
<br/>
<br/>
<br/>
<br/>
<br/>

AvαστασίαΔημητρίου6955335556anastasia@mail.comtd>06/02/202512:004040</t

<br/>sutton type="button" class="btn btn-primary" data-bs-toggle="modal" data-bs-target="#myModal">Τροποποίηση</br/>/button>

<br/>
<br/>
<br/>
<br/>
<br/>
<br/>
<br/>
<br/>
<br/>
<br/>
<br/>
<br/>
<br/>
<br/>
<br/>
<br/>
<br/>
<br/>
<br/>
<br/>
<br/>
<br/>
<br/>
<br/>
<br/>
<br/>
<br/>
<br/>
<br/>
<br/>
<br/>
<br/>
<br/>
<br/>
<br/>
<br/>
<br/>
<br/>
<br/>
<br/>
<br/>
<br/>
<br/>
<br/>
<br/>
<br/>
<br/>
<br/>
<br/>
<br/>
<br/>
<br/>
<br/>
<br/>
<br/>
<br/>
<br/>
<br/>
<br/>
<br/>
<br/>
<br/>
<br/>
<br/>
<br/>
<br/>
<br/>
<br/>
<br/>
<br/>
<br/>
<br/>
<br/>
<br/>
<br/>
<br/>
<br/>
<br/>
<br/>
<br/>
<br/>
<br/>
<br/>
<br/>
<br/>
<br/>
<br/>
<br/>
<br/>
<br/>
<br/>
<br/>
<br/>
<br/>
<br/>
<br/>
<br/>
<br/>
<br/>
<br/>
<br/>
<br/>
<br/>
<br/>
<br/>
<br/>
<br/>
<br/>
<br/>
<br/>
<br/>
<br/>
<br/>
<br/>
<br/>
<br/>
<br/>
<br/>
<br/>
<br/>
<br/>
<br/>
<br/>
<br/>
<br/>
<br/>
<br/>
<br/>
<br/>
<br/>
<br/>
<br/>
<br/>
<br/>
<br/>
<br/>
<br/>
<br/>
<br/>
<br/>
<br/>
<br/>
<br/>
<br/>
<br/>
<br/>
<br/>
<br/>
<br/>
<br/>
<br/>
<br/>
<br/>
<br/>
<br/>
<br/>
<br/>
<br/>
<br/>
<br/>
<br/>
<br/>
<br/>
<br/>
<br/>
<br/>
<br/>
<br/>
<br/>
<br/>
<br/>
<br/>
<br/>
<br/>
<br/>
<br/>
<br/>
<br/>
<br/>
<br/>
<br/>
<br/>
<br/>
<br/>
<br/>
<br/>
<br/>
<br/>
<br/>
<br/>
<br/>
<br/>
<br/>
<br/>
<br/>
<br/>
<br/>
<br/>
<br/>
<br/>
<br/>
<br/>
<br/>
<br/>
<br/>
<br/>
<br/>
<br/>
<br/>
<br/>
<br/>
<br/>
<br/>
<br/>
<br/>
<br/>
<br/>
<br/>
<br/>
<br/>
<br/>
<br/>
<br/>
<br/>
<br/>
<br/>
<br/>
<br/>
<br/>
<br/>
<br/>
<br/>
<br/>
<br/>
<br/>
<br/>
<br/>
<br/>
<br/>
<br/>
<br/>
<br/>
<br/>
<br/>
<br/>
<br/>
<br/>
<br/>
<br/>
<br/>
<br/>
<br/>
<br/>
<br/>
<br/>
<br/>
<br/>
<br/>
<br/>
<br/>
<br/>
<br/>
<br/>
<br/>
<br/>
<br/>
<br/>
<br/>
<br/>
<br/>
<br/>
<br/>
<br/>
<br/>
<br/>
<br/>
<br/>
<br/>
<br/>
<br/>
<br/>
<br/>
<br/>
<br/>
<br/>
<br/>
<br/>
<br/>
<br/>
<br/>
<br/>
<br/>
<br/>
<br/>
<br/>
<br/>
<br/>
<br/>
<br/>
<br/>
<br/>
<br/>
<br/>
<br/>
<br/>
<br/>
<br/>
<br/>
<br/>
<br/>
<br/>
<br/>
<br/>
<br/>
<br/>
<br/>
<br/>
<br/>
<br/>
<br/>
<br/>
<br/>
<br/>
<br/>
<br/>
<br/>
<br/>
<br/>
<br/>
<br/>
<br/>
<br/>
<br/>
<br/>
<br/>
<br/>
<br/>
<br/>
<br/>
<br/>
<br/>

ΔημήτρηςXατζηγεωργίου696666666667dimitris@mail.com

<br/>
<br/>
<br/>
<br/>
<br/>
<br/>
<br/>
<br/>
<br/>
<br/>
<br/>
<br/>
<br/>
<br/>
<br/>
<br/>
<br/>
<br/>
<br/>
<br/>
<br/>
<br/>
<br/>
<br/>
<br/>
<br/>
<br/>
<br/>
<br/>
<br/>
<br/>
<br/>
<br/>
<br/>
<br/>
<br/>
<br/>
<br/>
<br/>
<br/>
<br/>
<br/>
<br/>
<br/>
<br/>
<br/>
<br/>
<br/>
<br/>
<br/>
<br/>
<br/>
<br/>
<br/>
<br/>
<br/>
<br/>
<br/>
<br/>
<br/>
<br/>
<br/>
<br/>
<br/>
<br/>
<br/>
<br/>
<br/>
<br/>
<br/>
<br/>
<br/>
<br/>
<br/>
<br/>
<br/>
<br/>
<br/>
<br/>
<br/>
<br/>
<br/>
<br/>
<br/>
<br/>
<br/>
<br/>
<br/>
<br/>
<br/>
<br/>
<br/>
<br/>
<br/>
<br/>
<br/>
<br/>
<br/>
<br/>
<br/>
<br/>
<br/>
<br/>
<br/>
<br/>
<br/>
<br/>
<br/>
<br/>
<br/>
<br/>
<br/>
<br/>
<br/>
<br/>
<br/>
<br/>
<br/>
<br/>
<br/>
<br/>
<br/>
<br/>
<br/>
<br/>
<br/>
<br/>
<br/>
<br/>
<br/>
<br/>
<br/>
<br/>
<br/>
<br/>
<br/>
<br/>
<br/>
<br/>
<br/>
<br/>
<br/>
<br/>
<br/>
<br/>
<br/>
<br/>
<br/>
<br/>
<br/>
<br/>
<br/>
<br/>
<br/>
<br/>
<br/>
<br/>
<br/>
<br/>
<br/>
<br/>
<br/>
<br/>
<br/>
<br/>
<br/>
<br/>
<br/>
<br/>
<br/>
<br/>
<br/>
<br/>
<br/>
<br/>
<br/>
<br/>
<br/>
<br/>
<br/>
<br/>
<br/>
<br/>
<br/>
<br/>
<br/>
<br/>
<br/>
<br/>
<br/>
<br/>
<br/>
<br/>
<br/>
<br/>
<br/>
<br/>
<br/>
<br/>
<br/>
<br/>
<br/>
<br/>
<br/>
<br/>
<br/>
<br/>
<br/>
<br/>
<br/>
<br/>
<br/>
<br/>
<br/>
<br/>
<br/>
<br/>
<br/>
<br/>
<br/>
<br/>
<br/>
<br/>
<br/>
<br/>
<br/>
<br/>
<br/>
<br/>
<br/>
<br/>
<br/>
<br/>
<br/>
<br/>
<br/>
<br/>
<br/>
<br/>
<br/>
<br/>
<br/>
<br/>
<br/>
<br/>
<br/>
<br/>
<br/>
<br/>
<br/>
<br/>
<br/>
<br/>
<br/>
<br/>
<br/>
<br/>
<br/>
<br/>
<br/>
<br/>
<br/>
<br/>
<br/>
<br/>
<br/>
<br/>
<br/>
<br/>
<br/>
<br/>
<br/>
<br/>
<br/>
<br/>
<br/>
<br/>
<br/>
<br/>
<br/>
<br/>
<br/>
<br/>
<br/>
<br/>
<br/>
<br/>
<br/>
<br/>
<br/>
<br/>
<br/>
<br/>
<br/>
<br/>
<br/>
<br/>
<br/>
<br/>
<br/>
<br/>
<br/>
<br/>
<br/>
<br/>
<br/>
<br/>
<br/>
<br/>
<br/>
<br/>
<br/>
<br/>
<br/>
<br/>
<br/>
<br/>
<br/>
<br/>
<br/>
<br/>
<br/>
<br/>
<br/>
<br/>
<br/>
<br/>
<br/>
<br/>
<br/>
<br/>
<br/>
<br/>
<br/>
<br/>
<br/>
<br/>
<br/>
<br/>
<br/>
<br/>

ΣοφίαΛαμπροπούλου6972547778sofia@mail.com0 8/02/202510:0010:00</t

<br/>
<br/>
<br/>
<br/>
<br/>
<br/>
<br/>
<br/>
<br/>
<br/>
<br/>
<br/>
<br/>
<br/>
<br/>
<br/>
<br/>
<br/>
<br/>
<br/>
<br/>
<br/>
<br/>
<br/>
<br/>
<br/>
<br/>
<br/>
<br/>
<br/>
<br/>
<br/>
<br/>
<br/>
<br/>
<br/>
<br/>
<br/>
<br/>
<br/>
<br/>
<br/>
<br/>
<br/>
<br/>
<br/>
<br/>
<br/>
<br/>
<br/>
<br/>
<br/>
<br/>
<br/>
<br/>
<br/>
<br/>
<br/>
<br/>
<br/>
<br/>
<br/>
<br/>
<br/>
<br/>
<br/>
<br/>
<br/>
<br/>
<br/>
<br/>
<br/>
<br/>
<br/>
<br/>
<br/>
<br/>
<br/>
<br/>
<br/>
<br/>
<br/>
<br/>
<br/>
<br/>
<br/>
<br/>
<br/>
<br/>
<br/>
<br/>
<br/>
<br/>
<br/>
<br/>
<br/>
<br/>
<br/>
<br/>
<br/>
<br/>
<br/>
<br/>
<br/>
<br/>
<br/>
<br/>
<br/>
<br/>
<br/>
<br/>
<br/>
<br/>
<br/>
<br/>
<br/>
<br/>
<br/>
<br/>
<br/>
<br/>
<br/>
<br/>
<br/>
<br/>
<br/>
<br/>
<br/>
<br/>
<br/>
<br/>
<br/>
<br/>
<br/>
<br/>
<br/>
<br/>
<br/>
<br/>
<br/>
<br/>
<br/>
<br/>
<br/>
<br/>
<br/>
<br/>
<br/>
<br/>
<br/>
<br/>
<br/>
<br/>
<br/>
<br/>
<br/>
<br/>
<br/>
<br/>
<br/>
<br/>
<br/>
<br/>
<br/>
<br/>
<br/>
<br/>
<br/>
<br/>
<br/>
<br/>
<br/>
<br/>
<br/>
<br/>
<br/>
<br/>
<br/>
<br/>
<br/>
<br/>
<br/>
<br/>
<br/>
<br/>
<br/>
<br/>
<br/>
<br/>
<br/>
<br/>
<br/>
<br/>
<br/>
<br/>
<br/>
<br/>
<br/>
<br/>
<br/>
<br/>
<br/>
<br/>
<br/>
<br/>
<br/>
<br/>
<br/>
<br/>
<br/>
<br/>
<br/>
<br/>
<br/>
<br/>
<br/>
<br/>
<br/>
<br/>
<br/>
<br/>
<br/>
<br/>
<br/>
<br/>
<br/>
<br/>
<br/>
<br/>
<br/>
<br/>
<br/>
<br/>
<br/>
<br/>
<br/>
<br/>
<br/>
<br/>
<br/>
<br/>
<br/>
<br/>
<br/>
<br/>
<br/>
<br/>
<br/>
<br/>
<br/>
<br/>
<br/>
<br/>
<br/>
<br/>
<br/>
<br/>
<br/>
<br/>
<br/>
<br/>
<br/>
<br/>
<br/>
<br/>
<br/>
<br/>
<br/>
<br/>
<br/>
<br/>
<br/>
<br/>
<br/>
<br/>
<br/>
<br/>
<br/>
<br/>
<br/>
<br/>
<br/>
<br/>
<br/>
<br/>
<br/>
<br/>
<br/>
<br/>
<br/>
<br/>
<br/>
<br/>
<br/>
<br/>
<br/>
<br/>
<br/>
<br/>
<br/>
<br/>
<br/>
<br/>
<br/>
<br/>
<br/>
<br/>
<br/>
<br/>
<br/>
<br/>
<br/>
<br/>
<br/>
<br/>
<br/>
<br/>
<br/>
<br/>
<br/>
<br/>
<br/>
<br/>
<br/>
<br/>
<br/>
<br/>
<br/>
<br/>
<br/>
<br/>
<br/>
<br/>
<br/>
<br/>
<br/>
<br/>
<br/>
<br/>
<br/>
<br/>

NίκοςKωνσταντίνου6988829889nikos@mail.com09 /02/202511:00

<br/>
<br/>
<br/>
<br/>
<br/>
<br/>
<br/>
<br/>
<br/>
<br/>
<br/>
<br/>
<br/>
<br/>
<br/>
<br/>
<br/>
<br/>
<br/>
<br/>
<br/>
<br/>
<br/>
<br/>
<br/>
<br/>
<br/>
<br/>
<br/>
<br/>
<br/>
<br/>
<br/>
<br/>
<br/>
<br/>
<br/>
<br/>
<br/>
<br/>
<br/>
<br/>
<br/>
<br/>
<br/>
<br/>
<br/>
<br/>
<br/>
<br/>
<br/>
<br/>
<br/>
<br/>
<br/>
<br/>
<br/>
<br/>
<br/>
<br/>
<br/>
<br/>
<br/>
<br/>
<br/>
<br/>
<br/>
<br/>
<br/>
<br/>
<br/>
<br/>
<br/>
<br/>
<br/>
<br/>
<br/>
<br/>
<br/>
<br/>
<br/>
<br/>
<br/>
<br/>
<br/>
<br/>
<br/>
<br/>
<br/>
<br/>
<br/>
<br/>
<br/>
<br/>
<br/>
<br/>
<br/>
<br/>
<br/>
<br/>
<br/>
<br/>
<br/>
<br/>
<br/>
<br/>
<br/>
<br/>
<br/>
<br/>
<br/>
<br/>
<br/>
<br/>
<br/>
<br/>
<br/>
<br/>
<br/>
<br/>
<br/>
<br/>
<br/>
<br/>
<br/>
<br/>
<br/>
<br/>
<br/>
<br/>
<br/>
<br/>
<br/>
<br/>
<br/>
<br/>
<br/>
<br/>
<br/>
<br/>
<br/>
<br/>
<br/>
<br/>
<br/>
<br/>
<br/>
<br/>
<br/>
<br/>
<br/>
<br/>
<br/>
<br/>
<br/>
<br/>
<br/>
<br/>
<br/>
<br/>
<br/>
<br/>
<br/>
<br/>
<br/>
<br/>
<br/>
<br/>
<br/>
<br/>
<br/>
<br/>
<br/>
<br/>
<br/>
<br/>
<br/>
<br/>
<br/>
<br/>
<br/>
<br/>
<br/>
<br/>
<br/>
<br/>
<br/>
<br/>
<br/>
<br/>
<br/>
<br/>
<br/>
<br/>
<br/>
<br/>
<br/>
<br/>
<br/>
<br/>
<br/>
<br/>
<br/>
<br/>
<br/>
<br/>
<br/>
<br/>
<br/>
<br/>
<br/>
<br/>
<br/>
<br/>
<br/>
<br/>
<br/>
<br/>
<br/>
<br/>
<br/>
<br/>
<br/>
<br/>
<br/>
<br/>
<br/>
<br/>
<br/>
<br/>
<br/>
<br/>
<br/>
<br/>
<br/>
<br/>
<br/>
<br/>
<br/>
<br/>
<br/>
<br/>
<br/>
<br/>
<br/>
<br/>
<br/>
<br/>
<br/>
<br/>
<br/>
<br/>
<br/>
<br/>
<br/>
<br/>
<br/>
<br/>
<br/>
<br/>
<br/>
<br/>
<br/>
<br/>
<br/>
<br/>
<br/>
<br/>
<br/>
<br/>
<br/>
<br/>
<br/>
<br/>
<br/>
<br/>
<br/>
<br/>
<br/>
<br/>
<br/>
<br/>
<br/>
<br/>
<br/>
<br/>
<br/>
<br/>
<br/>
<br/>
<br/>
<br/>
<br/>
<br/>
<br/>
<br/>
<br/>
<br/>
<br/>
<br/>
<br/>
<br/>
<br/>
<br/>
<br/>
<br/>
<br/>
<br/>
<br/>
<br/>
<br/>
<br/>
<br/>
<br/>
<br/>
<br/>
<br/>
<br/>
<br/>
<br/>
<br/>
<br/>
<br/>
<br/>
<br/>
<br/>
<br/>
<br/>
<br/>
<br/>
<br/>
<br/>
<br/>
<br/>
<br/>
<br/>
<br/>
<br/>
<br/>
<br/>
<br/>

KατερίναΦωτίου6992469990katerina@mail.com10 /02/202512:0010

<br/>
<br/>
<br/>
<br/>
<br/>
<br/>
<br/>
<br/>
<br/>
<br/>
<br/>
<br/>
<br/>
<br/>
<br/>
<br/>
<br/>
<br/>
<br/>
<br/>
<br/>
<br/>
<br/>
<br/>
<br/>
<br/>
<br/>
<br/>
<br/>
<br/>
<br/>
<br/>
<br/>
<br/>
<br/>
<br/>
<br/>
<br/>
<br/>
<br/>
<br/>
<br/>
<br/>
<br/>
<br/>
<br/>
<br/>
<br/>
<br/>
<br/>
<br/>
<br/>
<br/>
<br/>
<br/>
<br/>
<br/>
<br/>
<br/>
<br/>
<br/>
<br/>
<br/>
<br/>
<br/>
<br/>
<br/>
<br/>
<br/>
<br/>
<br/>
<br/>
<br/>
<br/>
<br/>
<br/>
<br/>
<br/>
<br/>
<br/>
<br/>
<br/>
<br/>
<br/>
<br/>
<br/>
<br/>
<br/>
<br/>
<br/>
<br/>
<br/>
<br/>
<br/>
<br/>
<br/>
<br/>
<br/>
<br/>
<br/>
<br/>
<br/>
<br/>
<br/>
<br/>
<br/>
<br/>
<br/>
<br/>
<br/>
<br/>
<br/>
<br/>
<br/>
<br/>
<br/>
<br/>
<br/>
<br/>
<br/>
<br/>
<br/>
<br/>
<br/>
<br/>
<br/>
<br/>
<br/>
<br/>
<br/>
<br/>
<br/>
<br/>
<br/>
<br/>
<br/>
<br/>
<br/>
<br/>
<br/>
<br/>
<br/>
<br/>
<br/>
<br/>
<br/>
<br/>
<br/>
<br/>
<br/>
<br/>
<br/>
<br/>
<br/>
<br/>
<br/>
<br/>
<br/>
<br/>
<br/>
<br/>
<br/>
<br/>
<br/>
<br/>
<br/>
<br/>
<br/>
<br/>
<br/>
<br/>
<br/>
<br/>
<br/>
<br/>
<br/>
<br/>
<br/>
<br/>
<br/>
<br/>
<br/>
<br/>
<br/>
<br/>
<br/>
<br/>
<br/>
<br/>
<br/>
<br/>
<br/>
<br/>
<br/>
<br/>
<br/>
<br/>
<br/>
<br/>
<br/>
<br/>
<br/>
<br/>
<br/>
<br/>
<br/>
<br/>
<br/>
<br/>
<br/>
<br/>
<br/>
<br/>
<br/>
<br/>
<br/>
<br/>
<br/>
<br/>
<br/>
<br/>
<br/>
<br/>
<br/>
<br/>
<br/>
<br/>
<br/>
<br/>
<br/>
<br/>
<br/>
<br/>
<br/>
<br/>
<br/>
<br/>
<br/>
<br/>
<br/>
<br/>
<br/>
<br/>
<br/>
<br/>
<br/>
<br/>
<br/>
<br/>
<br/>
<br/>
<br/>
<br/>
<br/>
<br/>
<br/>
<br/>
<br/>
<br/>
<br/>
<br/>
<br/>
<br/>
<br/>
<br/>
<br/>
<br/>
<br/>
<br/>
<br/>
<br/>
<br/>
<br/>
<br/>
<br/>
<br/>
<br/>
<br/>
<br/>
<br/>
<br/>
<br/>
<br/>
<br/>
<br/>
<br/>
<br/>
<br/>
<br/>
<br/>
<br/>
<br/>
<br/>
<br/>
<br/>
<br/>
<br/>
<br/>
<br/>
<br/>
<br/>
<br/>
<br/>
<br/>
<br/>
<br/>
<br/>
<br/>
<br/>
<br/>
<br/>
<br/>
<br/>
<br/>
<br/>
<br/>
<br/>
<br/>
<br/>
<br/>
<br/>
<br/>
<br/>
<br/>
<br/>
<br/>
<br/>
<br/>
<br/>
<br/>
<br/>
<br/>
<br/>
<br/>
<br/>
<br/>
<br/>
<br/>
<br/>
<br/>
<br/>

ΘανάσηςMιχαηλίδης6901185121thanasis@mail.com11/02/202513:001414<td

 $<button type="button" class="btn btn-success" data-bs-toggle="modal" data-bs-target="#myModal">E\pi\iota\beta\epsilon\beta\alpha i won</button>$ 

<br/>
<br/>
<br/>
<br/>
<br/>
<br/>
<br/>
<br/>
<br/>
<br/>
<br/>
<br/>
<br/>
<br/>
<br/>
<br/>
<br/>
<br/>
<br/>
<br/>
<br/>
<br/>
<br/>
<br/>
<br/>
<br/>
<br/>
<br/>
<br/>
<br/>
<br/>
<br/>
<br/>
<br/>
<br/>
<br/>
<br/>
<br/>
<br/>
<br/>
<br/>
<br/>
<br/>
<br/>
<br/>
<br/>
<br/>
<br/>
<br/>
<br/>
<br/>
<br/>
<br/>
<br/>
<br/>
<br/>
<br/>
<br/>
<br/>
<br/>
<br/>
<br/>
<br/>
<br/>
<br/>
<br/>
<br/>
<br/>
<br/>
<br/>
<br/>
<br/>
<br/>
<br/>
<br/>
<br/>
<br/>
<br/>
<br/>
<br/>
<br/>
<br/>
<br/>
<br/>
<br/>
<br/>
<br/>
<br/>
<br/>
<br/>
<br/>
<br/>
<br/>
<br/>
<br/>
<br/>
<br/>
<br/>
<br/>
<br/>
<br/>
<br/>
<br/>
<br/>
<br/>
<br/>
<br/>
<br/>
<br/>
<br/>
<br/>
<br/>
<br/>
<br/>
<br/>
<br/>
<br/>
<br/>
<br/>
<br/>
<br/>
<br/>
<br/>
<br/>
<br/>
<br/>
<br/>
<br/>
<br/>
<br/>
<br/>
<br/>
<br/>
<br/>
<br/>
<br/>
<br/>
<br/>
<br/>
<br/>
<br/>
<br/>
<br/>
<br/>
<br/>
<br/>
<br/>
<br/>
<br/>
<br/>
<br/>
<br/>
<br/>
<br/>
<br/>
<br/>
<br/>
<br/>
<br/>
<br/>
<br/>
<br/>
<br/>
<br/>
<br/>
<br/>
<br/>
<br/>
<br/>
<br/>
<br/>
<br/>
<br/>
<br/>
<br/>
<br/>
<br/>
<br/>
<br/>
<br/>
<br/>
<br/>
<br/>
<br/>
<br/>
<br/>
<br/>
<br/>
<br/>
<br/>
<br/>
<br/>
<br/>
<br/>
<br/>
<br/>
<br/>
<br/>
<br/>
<br/>
<br/>
<br/>
<br/>
<br/>
<br/>
<br/>
<br/>
<br/>
<br/>
<br/>
<br/>
<br/>
<br/>
<br/>
<br/>
<br/>
<br/>
<br/>
<br/>
<br/>
<br/>
<br/>
<br/>
<br/>
<br/>
<br/>
<br/>
<br/>
<br/>
<br/>
<br/>
<br/>
<br/>
<br/>
<br/>
<br/>
<br/>
<br/>
<br/>
<br/>
<br/>
<br/>
<br/>
<br/>
<br/>
<br/>
<br/>
<br/>
<br/>
<br/>
<br/>
<br/>
<br/>
<br/>
<br/>
<br/>
<br/>
<br/>
<br/>
<br/>
<br/>
<br/>
<br/>
<br/>
<br/>
<br/>
<br/>
<br/>
<br/>
<br/>
<br/>
<br/>
<br/>
<br/>
<br/>
<br/>
<br/>
<br/>
<br/>
<br/>
<br/>
<br/>
<br/>
<br/>
<br/>
<br/>
<br/>
<br/>
<br/>
<br/>
<br/>
<br/>
<br/>
<br/>
<br/>
<br/>
<br/>
<br/>
<br/>
<br/>
<br/>
<br/>
<br/>
<br/>
<br/>
<br/>
<br/>
<br/>
<br/>
<br/>
<br/>
<br/>
<br/>
<br/>
<br/>
<br/>
<br/>
<br/>
<br/>
<br/>
<br/>
<br/>
<br/>
<br/>
<br/>
<br/>
<br/>
<br/>
<br/>
<br/>
<br/>
<br/>
<br/>
<br/>
<br/>
<br/>
<br/>
<br/>
<br/>
<br/>
<br/>

EυαγγελίαAλεξίου6912121222evaggelia@mail.com12/02/202512:0012:00<

<br/>
<br/>
<br/>
<br/>
<br/>
<br/>
<br/>
<br/>
<br/>
<br/>
<br/>
<br/>
<br/>
<br/>
<br/>
<br/>
<br/>
<br/>
<br/>
<br/>
<br/>
<br/>
<br/>
<br/>
<br/>
<br/>
<br/>
<br/>
<br/>
<br/>
<br/>
<br/>
<br/>
<br/>
<br/>
<br/>
<br/>
<br/>
<br/>
<br/>
<br/>
<br/>
<br/>
<br/>
<br/>
<br/>
<br/>
<br/>
<br/>
<br/>
<br/>
<br/>
<br/>
<br/>
<br/>
<br/>
<br/>
<br/>
<br/>
<br/>
<br/>
<br/>
<br/>
<br/>
<br/>
<br/>
<br/>
<br/>
<br/>
<br/>
<br/>
<br/>
<br/>
<br/>
<br/>
<br/>
<br/>
<br/>
<br/>
<br/>
<br/>
<br/>
<br/>
<br/>
<br/>
<br/>
<br/>
<br/>
<br/>
<br/>
<br/>
<br/>
<br/>
<br/>
<br/>
<br/>
<br/>
<br/>
<br/>
<br/>
<br/>
<br/>
<br/>
<br/>
<br/>
<br/>
<br/>
<br/>
<br/>
<br/>
<br/>
<br/>
<br/>
<br/>
<br/>
<br/>
<br/>
<br/>
<br/>
<br/>
<br/>
<br/>
<br/>
<br/>
<br/>
<br/>
<br/>
<br/>
<br/>
<br/>
<br/>
<br/>
<br/>
<br/>
<br/>
<br/>
<br/>
<br/>
<br/>
<br/>
<br/>
<br/>
<br/>
<br/>
<br/>
<br/>
<br/>
<br/>
<br/>
<br/>
<br/>
<br/>
<br/>
<br/>
<br/>
<br/>
<br/>
<br/>
<br/>
<br/>
<br/>
<br/>
<br/>
<br/>
<br/>
<br/>
<br/>
<br/>
<br/>
<br/>
<br/>
<br/>
<br/>
<br/>
<br/>
<br/>
<br/>
<br/>
<br/>
<br/>
<br/>
<br/>
<br/>
<br/>
<br/>
<br/>
<br/>
<br/>
<br/>
<br/>
<br/>
<br/>
<br/>
<br/>
<br/>
<br/>
<br/>
<br/>
<br/>
<br/>
<br/>
<br/>
<br/>
<br/>
<br/>
<br/>
<br/>
<br/>
<br/>
<br/>
<br/>
<br/>
<br/>
<br/>
<br/>
<br/>
<br/>
<br/>
<br/>
<br/>
<br/>
<br/>
<br/>
<br/>
<br/>
<br/>
<br/>
<br/>
<br/>
<br/>
<br/>
<br/>
<br/>
<br/>
<br/>
<br/>
<br/>
<br/>
<br/>
<br/>
<br/>
<br/>
<br/>
<br/>
<br/>
<br/>
<br/>
<br/>
<br/>
<br/>
<br/>
<br/>
<br/>
<br/>
<br/>
<br/>
<br/>
<br/>
<br/>
<br/>
<br/>
<br/>
<br/>
<br/>
<br/>
<br/>
<br/>
<br/>
<br/>
<br/>
<br/>
<br/>
<br/>
<br/>
<br/>
<br/>
<br/>
<br/>
<br/>
<br/>
<br/>
<br/>
<br/>
<br/>
<br/>
<br/>
<br/>
<br/>
<br/>
<br/>
<br/>
<br/>
<br/>
<br/>
<br/>
<br/>
<br/>
<br/>
<br/>
<br/>
<br/>
<br/>
<br/>
<br/>
<br/>
<br/>
<br/>
<br/>
<br/>
<br/>
<br/>
<br/>
<br/>
<br/>
<br/>
<br/>
<br/>
<br/>
<br/>
<br/>
<br/>
<br/>
<br/>
<br/>
<br/>
<br/>
<br/>
<br/>
<br/>
<br/>
<br/>
<br/>
<br/>
<br/>
<br/>
<br/>
<br/>
<br/>
<br/>
<br/>
<br/>

ΠαναγιώτηςKαραγιάννης6923131323panagiotis@mail.comtd>13/02/202511:0011:00</

<br/>
<br/>
<br/>
<br/>
<br/>
<br/>
<br/>
<br/>
<br/>
<br/>
<br/>
<br/>
<br/>
<br/>
<br/>
<br/>
<br/>
<br/>
<br/>
<br/>
<br/>
<br/>
<br/>
<br/>
<br/>
<br/>
<br/>
<br/>
<br/>
<br/>
<br/>
<br/>
<br/>
<br/>
<br/>
<br/>
<br/>
<br/>
<br/>
<br/>
<br/>
<br/>
<br/>
<br/>
<br/>
<br/>
<br/>
<br/>
<br/>
<br/>
<br/>
<br/>
<br/>
<br/>
<br/>
<br/>
<br/>
<br/>
<br/>
<br/>
<br/>
<br/>
<br/>
<br/>
<br/>
<br/>
<br/>
<br/>
<br/>
<br/>
<br/>
<br/>
<br/>
<br/>
<br/>
<br/>
<br/>
<br/>
<br/>
<br/>
<br/>
<br/>
<br/>
<br/>
<br/>
<br/>
<br/>
<br/>
<br/>
<br/>
<br/>
<br/>
<br/>
<br/>
<br/>
<br/>
<br/>
<br/>
<br/>
<br/>
<br/>
<br/>
<br/>
<br/>
<br/>
<br/>
<br/>
<br/>
<br/>
<br/>
<br/>
<br/>
<br/>
<br/>
<br/>
<br/>
<br/>
<br/>
<br/>
<br/>
<br/>
<br/>
<br/>
<br/>
<br/>
<br/>
<br/>
<br/>
<br/>
<br/>
<br/>
<br/>
<br/>
<br/>
<br/>
<br/>
<br/>
<br/>
<br/>
<br/>
<br/>
<br/>
<br/>
<br/>
<br/>
<br/>
<br/>
<br/>
<br/>
<br/>
<br/>
<br/>
<br/>
<br/>
<br/>
<br/>
<br/>
<br/>
<br/>
<br/>
<br/>
<br/>
<br/>
<br/>
<br/>
<br/>
<br/>
<br/>
<br/>
<br/>
<br/>
<br/>
<br/>
<br/>
<br/>
<br/>
<br/>
<br/>
<br/>
<br/>
<br/>
<br/>
<br/>
<br/>
<br/>
<br/>
<br/>
<br/>
<br/>
<br/>
<br/>
<br/>
<br/>
<br/>
<br/>
<br/>
<br/>
<br/>
<br/>
<br/>
<br/>
<br/>
<br/>
<br/>
<br/>
<br/>
<br/>
<br/>
<br/>
<br/>
<br/>
<br/>
<br/>
<br/>
<br/>
<br/>
<br/>
<br/>
<br/>
<br/>
<br/>
<br/>
<br/>
<br/>
<br/>
<br/>
<br/>
<br/>
<br/>
<br/>
<br/>
<br/>
<br/>
<br/>
<br/>
<br/>
<br/>
<br/>
<br/>
<br/>
<br/>
<br/>
<br/>
<br/>
<br/>
<br/>
<br/>
<br/>
<br/>
<br/>
<br/>
<br/>
<br/>
<br/>
<br/>
<br/>
<br/>
<br/>
<br/>
<br/>
<br/>
<br/>
<br/>
<br/>
<br/>
<br/>
<br/>
<br/>
<br/>
<br/>
<br/>
<br/>
<br/>
<br/>
<br/>
<br/>
<br/>
<br/>
<br/>
<br/>
<br/>
<br/>
<br/>
<br/>
<br/>
<br/>
<br/>
<br/>
<br/>
<br/>
<br/>
<br/>
<br/>
<br/>
<br/>
<br/>
<br/>
<br/>
<br/>
<br/>
<br/>
<br/>
<br/>
<br/>
<br/>
<br/>
<br/>
<br/>
<br/>
<br/>
<br/>
<br/>
<br/>
<br/>
<br/>
<br/>
<br/>
<br/>
<br/>
<br/>
<br/>
<br/>
<br/>
<br/>
<br/>
<br/>
<br/>
<br/>
<br/>
<br/>
<br/>
<br/>
<br/>
<br/>
<br/>
<br/>
<br/>
<br/>
<br/>
<br/>
<br/>

```
<br/>
<br/>
<br/>
<br/>
<br/>
<br/>
<br/>
<br/>
<br/>
<br/>
<br/>
<br/>
<br/>
<br/>
<br/>
<br/>
<br/>
<br/>
<br/>
<br/>
<br/>
<br/>
<br/>
<br/>
<br/>
<br/>
<br/>
<br/>
<br/>
<br/>
<br/>
<br/>
<br/>
<br/>
<br/>
<br/>
<br/>
<br/>
<br/>
<br/>
<br/>
<br/>
<br/>
<br/>
<br/>
<br/>
<br/>
<br/>
<br/>
<br/>
<br/>
<br/>
<br/>
<br/>
<br/>
<br/>
<br/>
<br/>
<br/>
<br/>
<br/>
<br/>
<br/>
<br/>
<br/>
<br/>
<br/>
<br/>
<br/>
<br/>
<br/>
<br/>
<br/>
<br/>
<br/>
<br/>
<br/>
<br/>
<br/>
<br/>
<br/>
<br/>
<br/>
<br/>
<br/>
<br/>
<br/>
<br/>
<br/>
<br/>
<br/>
<br/>
<br/>
<br/>
<br/>
<br/>
<br/>
<br/>
<br/>
<br/>
<br/>
<br/>
<br/>
<br/>
<br/>
<br/>
<br/>
<br/>
<br/>
<br/>
<br/>
<br/>
<br/>
<br/>
<br/>
<br/>
<br/>
<br/>
<br/>
<br/>
<br/>
<br/>
<br/>
<br/>
<br/>
<br/>
<br/>
<br/>
<br/>
<br/>
<br/>
<br/>
<br/>
<br/>
<br/>
<br/>
<br/>
<br/>
<br/>
<br/>
<br/>
<br/>
<br/>
<br/>
<br/>
<br/>
<br/>
<br/>
<br/>
<br/>
<br/>
<br/>
<br/>
<br/>
<br/>
<br/>
<br/>
<br/>
<br/>
<br/>
<br/>
<br/>
<br/>
<br/>
<br/>
<br/>
<br/>
<br/>
<br/>
<br/>
<br/>
<br/>
<br/>
<br/>
<br/>
<br/>
<br/>
<br/>
<br/>
<br/>
<br/>
<br/>
<br/>
<br/>
<br/>
<br/>
<br/>
<br/>
<br/>
<br/>
<br/>
<br/>
<br/>
<br/>
<br/>
<br/>
<br/>
<br/>
<br/>
<br/>
<br/>
<br/>
<br/>
<br/>
<br/>
<br/>
<br/>
<br/>
<br/>
<br/>
<br/>
<br/>
<br/>
<br/>
<br/>
<br/>
<br/>
<br/>
<br/>
<br/>
<br/>
<br/>
<br/>
<br/>
<br/>
<br/>
<br/>
<br/>
<br/>
<br/>
<br/>
<br/>
<br/>
<br/>
<br/>
<br/>
<br/>
<br/>
<br/>
<br/>
<br/>
<br/>
<br/>
<br/>
<br/>
<br/>
<br/>
<br/>
<br/>
<br/>
<br/>
<br/>
<br/>
<br/>
<br/>
<br/>
<br/>
<br/>
<br/>
<br/>
<br/>
<br/>
<br/>
<br/>
<br/>
<br/>
<br/>
<br/>
<br/>
<br/>
<br/>
<br/>
<br/>
<br/>
<br/>
<br/>
<br/>
<br/>
<br/>
<br/>
<br/>
<br/>
<br/>
<br/>
<br/>
<br/>
<br/>
<br/>
<br/>
<br/>
<br/>
<br/>
<br/>
<br/>
<br/>
<br/>
<br/>
<br/>
<br/>
<br/>
<br/>
<br/>
<br/>
<br/>
<br/>
<br/>
<br/>
<br/>
<br/>
<br/>
<br/>
<br/>
<br/>
<br/>
<br/>
<br/>
<br/>
<br/>
<br/>
<br/>
<br/>
<br/>
<br/>
<br/>
<br/>
<br/>
<br/>
<br/>
<br/>
<br/>
<br/>
<br/>
<br/>
<br/>
<br/>
<br/>
<br/>
<br/>
<br/>
<br/>
<br/>
```

Εδώ, ακολουθεί ο **κώδικας της σελίδας «Διαχείρισης ραντεβού**» που αφορά στην **μπάρα** αναζήτησης:

```
<script>
$(document).ready(function(){
$("#myInput").on("keyup", function() {
var value = $(this).val().toLowerCase();
$("#myTable tr").filter(function() {
$(this).toggle($(this).text().toLowerCase().indexOf(value) > -1)
});
});
});
</script>
```